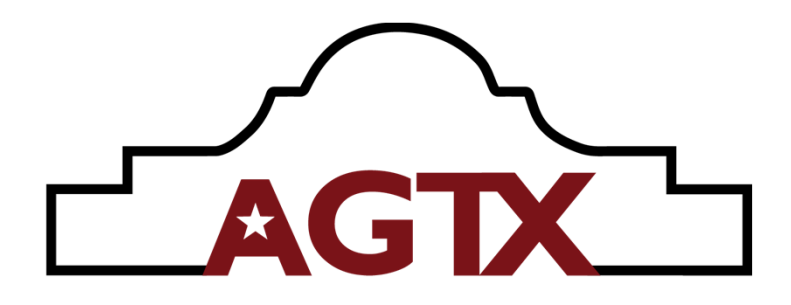

# SHOP.AG-TX.COM STORE USER GUIDE

| Home Quick Order Shop for Parts Equipment Order History V                                                                                                    |                   | Show MSRP 💿 0 📜 |
|----------------------------------------------------------------------------------------------------|-------------------|-----------------|
| ALAMO GROUP TEXAS BRANDS<br>ALL IND ONE PLACE<br>Supplying mowers to the govermental, agricultural and<br>commercial turi markets for over 50 years. At Alamo<br>texas our family of companies and equipment work to<br>accommodate the challenges our customers face. |                   |                 |
|                                                                                                    |                   |                 |
| Quickly find a vehicle or part                                                                                                    | Featured products |                 |
| Search vehicles                                                                                                    |                   | D               |
| Search vehicles                                                                                                    |                   |                 |
| Search vehicles                                                                                                    |                   |                 |

# Login Home Page Introduction Account Details Quick Order/Ordering Order History Invoice Copies Parts Lookup Catalog Usage Documents Warranty Registration Warranty Filing RMA

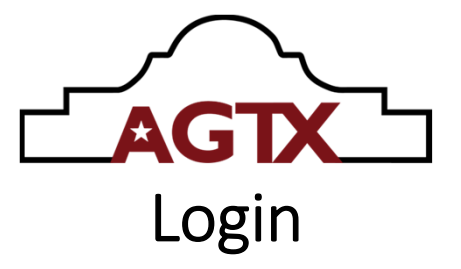

In address bar of web browser, enter in

https://shop.ag-tx.com/store

Once page loads, locate the "Register" button, or "Login" if you are already registered.

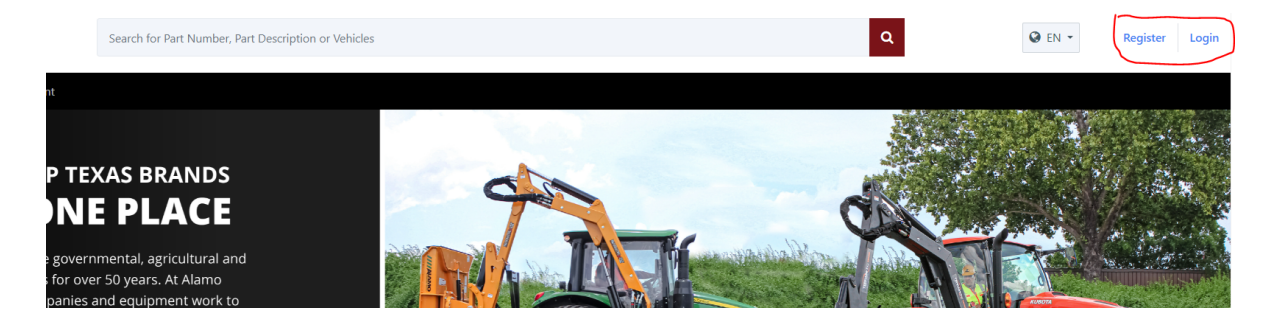

If registering, use your company issued email address, and provide first and last name.

Due to security reasons, will cannot accept "group" email addresses or general names such as "Partscounter" or "parts dept".

The 2-Step validation procedure used to protect our website, as well as the dealer's account requires knowing exactly who is gaining access and when they log in. Once the username and password is entered correctly, a message will appear notifying that a one-time password, (OTP) is being emailed to the registered email address. Enter this OTP to complete the 2-Step verification process of logging in. Pro Tip – You can check the "Keep Me Logged In" button on your computer to reduce the number of times you're required to login in. Do not use this on shared computers.

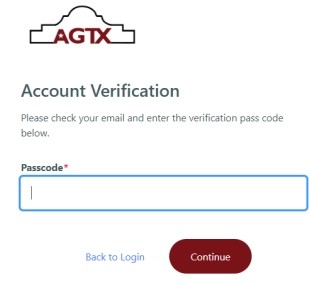

Guide for shop.ag-tx.com/store. 2024 Alamo Group- Texas (800) 356-6286

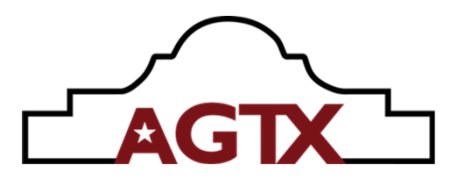

| AGTX                                                                                                    | Search for Part Number, Part Description or Vehicles                                                                          | 1                                               |                                              | ۹                   | Darrel Quesada 🗸 🛔<br>/our Account Number |
|----------------------------------------------------------------------------------------------------|----------------------------------------------------------------------------------------------------|-------------------------------------------------|----------------------------------------------|---------------------|-------------------------------------------|
| Home Quick Order Shop for Parts                                                                          | Equipment Order History 🛩                                                                                                    |                                                 |                                              |                     | Show MSRP 🌑 0                             |
| ALAMO GROU                                                                                               | P TEXAS BRANDS                                                                                                    | 40                                              |                                              | A State             |                                           |
| ALLING                                                                                                   | IL PLACE                                                                                                    |                                                 |                                              |                     |                                           |
| Supplying mowers to the<br>commercial turf markets<br>Texas, our family of com<br>accommodiate the shall | e governmental, agricultural and<br>s for over 50 years. At Alamo<br>panies and equipment work to<br>space our cultomars fore |                                                 |                                              |                     |                                           |
| SHOP PARTS                                                                                               | nges our customers nace.                                                                                                    |                                                 | 100                                          |                     |                                           |
|                                                                                                    | TERRAINKING                                                                                                    |                                                 |                                              |                     |                                           |
|                                                                                                    |                                                                                                    |                                                 |                                              |                     |                                           |
| Quickly find a vehicle or part                                                                           |                                                                                                    | Featured products                               |                                              |                     |                                           |
| Search vehicles                                                                                          |                                                                                                    | and a contra                                    |                                              | -                   | 0                                         |
| 2                                                                                                    | Search whicles                                                                                                    | -                                               |                                              |                     |                                           |
| Search parts                                                                                             |                                                                                                    |                                                 |                                              | Market Market       |                                           |
| 3                                                                                                    | Search parts                                                                                                    | Alamo Industrial OEM                            | Terrain King CEM                             | Shop Consumables    | Shop Blade Kits                           |
| Know your part number? Start a Quick Ord                                                                 | der .                                                                                                    |                                                 |                                              |                     |                                           |
| Quickly Find an Order                                                                                    |                                                                                                    | Favorite parts                                  |                                              |                     |                                           |
| Enter an order number                                                                                    |                                                                                                    | Looks like you currently don't have any favorit | ted parts. When browsing parts click the " 1 | " to add them here. |                                           |
|                                                                                                    |                                                                                                    |                                                 |                                              |                     |                                           |
|                                                                                                    |                                                                                                    |                                                 |                                              |                     |                                           |
|                                                                                                    |                                                                                                    |                                                 |                                              |                     |                                           |
|                                                                                                    |                                                                                                    |                                                 | 4                                            |                     |                                           |
|                                                                                                    |                                                                                                    | _                                               |                                              |                     |                                           |
|                                                                                                    |                                                                                                    |                                                 |                                              |                     |                                           |

- 1. Main search box Enter anything such as part number, model, part description (full or partial). Closest matching results will populate. Parts shown first, then parts catalogs.
- Search Vehicles "Units" This search box will search for catalogs by model name, or model and serial number. More information entered, better the results. \* Fully searchable serial numbers are available from January 2022 to current
- 3. Search Parts Search by part description or number
- Documents A vast collection of pdf files from printable parts manuals, reference manuals, service manuals, assembly manuals, etc.

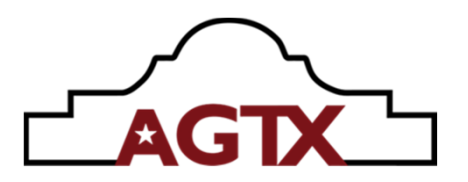

# **Account Details**

In the upper right corner by your name, there is a down arrow "v" which when clicked on, will expand and provide you a menu to access preferences.

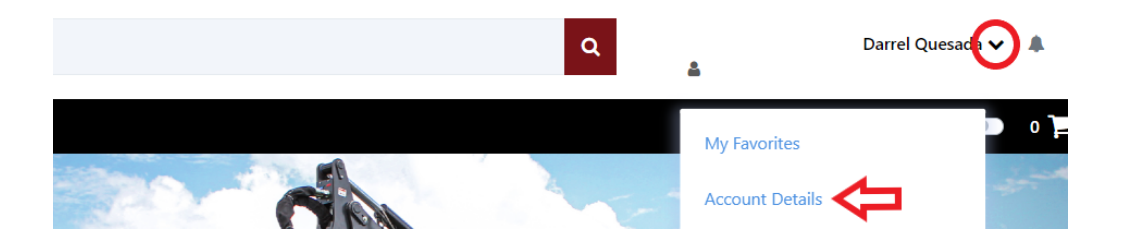

Account details that can be changed are important if you have multiple Alamo Group-Texas accounts such as standard AI, Remote Control line, or even a TK account.

By using the drop down on the "Preferred Customer" box, you can scroll through your multiple accounts.

This is also true if you have multiple "ship to locations" by using the drop-down box for "Default Shipping Address"

Selecting a "Preferred Customer" profile will affect your "Default Billing Address" information and initial shipping address

On this page you can also choose to change your password.

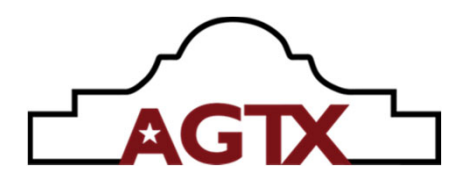

|                                                                | Search for Part Number, Part Description or Vehicles                                                        |                                                                                                    | Q Darrel Quesada ✔ #                                                                                                    |
|----------------------------------------------------------------|----------------------------------------------------------------------------------------------------|----------------------------------------------------------------------------------------------------|----------------------------------------------------------------------------------------------------|
| Home Quick Order Shop for Parts Eq.                            | vipment Order History 🗸                                                                                     |                                                                                                    | Show MSRP 💿 0                                                                                                    |
| Home > Account Details                                         |                                                                                                    |                                                                                                    |                                                                                                    |
| Account Details                                                |                                                                                                    |                                                                                                    |                                                                                                    |
| Account Settings                                               |                                                                                                    |                                                                                                    |                                                                                                    |
| First name Darrel                                              |                                                                                                    |                                                                                                    |                                                                                                    |
| Last name Quesada<br>Email / User name dquesada@alamo-group.co | m                                                                                                    |                                                                                                    |                                                                                                    |
| Phone +18303791480 /                                           |                                                                                                    |                                                                                                    |                                                                                                    |
| Change Password                                                |                                                                                                    |                                                                                                    |                                                                                                    |
| Profile Settings                                               |                                                                                                    |                                                                                                    |                                                                                                    |
| Select Division                                                | Preferred Customer                                                                                          |                                                                                                    |                                                                                                    |
| Alamo Industrial                                               | ✓ Your account # - Your Co. Na                                                                              | ame 👻                                                                                                    |                                                                                                    |
| Default Billing Address                                        | Default Shipping Address                                                                                    |                                                                                                    |                                                                                                    |
| Your account # - Your Co. Name                                 | <ul> <li>Your account # - Your Co. Ne</li> </ul>                                                            | ame 💌 Q Search                                                                                                   |                                                                                                    |
| New Owners and                                                 |                                                                                                    |                                                                                                    |                                                                                                    |
| Your Company Name<br>P.O. Box 666                              | Your Company Name<br>8675 Jenny Lane                                                                        |                                                                                                    |                                                                                                    |
| Yourtown, Texas 78155-0123                                     | Yourtown, Texas 78155-0122                                                                                  |                                                                                                    |                                                                                                    |
| Preferred Language                                             |                                                                                                    |                                                                                                    |                                                                                                    |
| English                                                        | •                                                                                                    |                                                                                                    |                                                                                                    |
|                                                                | Quic                                                                                                    | k Order                                                                                                    | ٩                                                                                                    |
|                                                                | TX                                                                                                    |                                                                                                    |                                                                                                    |
| Home Quick Orde                                                | r Shop for Parts Equipment Order History 🗸                                                                  |                                                                                                    |                                                                                                    |
|                                                                |                                                                                                    |                                                                                                    | N                                                                                                    |
| Ma                                                             | de for Kubota                                                                                               |                                                                                                    |                                                                                                    |
| Ma                                                             | do for Strongth                                                                                             |                                                                                                    |                                                                                                    |
| Ma                                                             | de for Strength.                                                                                            |                                                                                                    |                                                                                                    |
| Ма                                                             | de for you.                                                                                                 |                                                                                                    |                                                                                                    |
| Terrain                                                        | King has pushed limits, molded the industry, and pione                                                      | ered                                                                                                    |                                                                                                    |
| the way<br>manage                                              | y for roadside vegetation management. From vegetatior<br>ement with tractor-mounted booms, mowers, and more |                                                                                                    |                                                                                                    |
|                                                                |                                                                                                    |                                                                                                    |                                                                                                    |
| SH                                                             | OP NOW                                                                                                    |                                                                                                    |                                                                                                    |
| TER                                                            |                                                                                                    |                                                                                                    |                                                                                                    |
| I EF                                                           | HAINKING                                                                                                    | and the second second second second second second second second second second second second second second second | The second second second                                                                                                    |
|                                                                |                                                                                                    |                                                                                                    |                                                                                                    |
|                                                                |                                                                                                    |                                                                                                    |                                                                                                    |
| Quickly find a                                                 | vehicle or part                                                                                             | Featured products                                                                                                |                                                                                                    |
| Search vehicles                                                |                                                                                                    |                                                                                                    |                                                                                                    |
|                                                                |                                                                                                    |                                                                                                    | waters with the second second s |

The "Quick Order" is a very basic and fast way to enter an order when the part numbers are already chosen and provided to the parts personnel.

"Quick Order" is located on the black menu bar close to the top of the screen. To start a quick order, simply click on it.

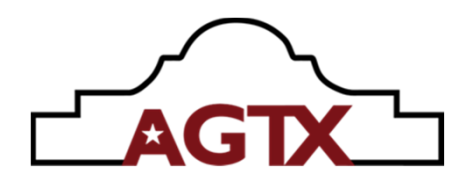

| ٢             | AGTX Search for Part              | Number, Part Description o | or Vehicles |                        | ٩                        | ۵           | Darrel Quesada 🗸 🌲 |
|---------------|-----------------------------------|----------------------------|-------------|------------------------|--------------------------|-------------|--------------------|
| Home Quick    | Order Shop for Parts Equipment Or | der History 🗸              |             |                        |                          |             | Show MSRP ෩ 0 🃜    |
| ome > Quick O | rder                              |                            |             |                        |                          |             |                    |
| Your Q        | uick Order                        |                            |             |                        |                          |             |                    |
| Bulk Uploa    | d Parts                           |                            |             |                        |                          |             | Clear All          |
| 5 <b>†</b>    | Part Number                       | Quantity                   | Pa          | rt to be added to cart | Description              | Results     | Action             |
| 1             | 02761500                          | 4 0                        | ea 02       | 761500                 | BLADE - B/A, MATCHED SET | Exact Match | 0                  |
| 2             | 02961001                          | 12 -                       | ea 02       | 961001                 | FILTER ELEMENT           | Exact Match | 0                  |
| 3             | 002502                            | 1 4                        | ea 00       | 2502                   | VALVE, SOLENOID-COMPLETE | Exact Match | 0                  |
| 4             | Enter part number                 | Qty                        |             |                        |                          |             | •                  |
|               |                                   | Otv                        |             |                        |                          |             | 0                  |

Once selecting the "Quick Order" function, you will simply enter in your parts and quantities.

When completed and satisfied with your selection, you will need to click on the "Add to Cart" button on the lower right corner.

This will transfer the quick order into an order ready to process and check out.

There is another handy helpful option on this page for "Bulk Upload Parts". This is for large orders that may have been created by your business system and saved as an Excel file. Clicking on this will provide you an example template to use to format your Excel file to be easily uploaded.

| # <b>•</b> • | Part Number       | Quantity | Part to b | Bulk Upload Parts                                                                                    | ription              | Result      |
|--------------|-------------------|----------|-----------|----------------------------------------------------------------------------------------------------|----------------------|-------------|
|              | 02761500          | 4 ea     | 02761500  | Utilize the Bulk Upload Template to upload your list of products to<br>immediately add to your cart. | E - B/A, MATCHED SET | Exact Match |
| 2            | 02961001          | 12 ea    | 02961001  | This operation will replace the items in your cart.                                                  | R ELEMENT            | Exact Match |
| 3            | 002502            | 1 ea     | 002502    | 🛓 Download Template for Bulk Upload                                                                  | E, SOLENOID+COMPLETE | Exact Match |
| 4            | Enter part number | Qty      |           | Upload your file Browse                                                                              |                      |             |
|              | Enter part number | Qty      |           |                                                                                                    |                      |             |
|              |                   |          |           |                                                                                                    |                      |             |
|              |                   |          |           |                                                                                                    |                      |             |
|              |                   |          |           | Cancel Upload                                                                                        |                      |             |

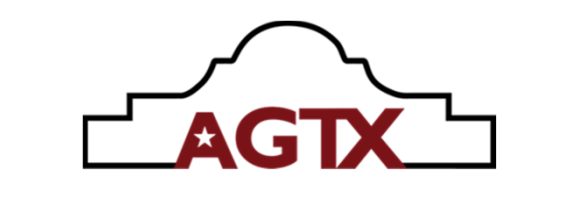

| Your Shopping Cart<br>Continue Shopping                                                |          | Û          | ₽          | <ul> <li>▲ Ⅲ Empty Cart</li> <li>+ Add all items to list</li> </ul> | Order Summa            | ry                           |
|----------------------------------------------------------------------------------------|----------|------------|------------|---------------------------------------------------------------------|------------------------|------------------------------|
| Item details                                                                           | Quantity | List Price | Unit price | Subtotal                                                            | Alamo Industrial       | 2.0.000                      |
| ALAMO INDUSTRIAL<br>BLADG - BJA, MATCHED SET 1<br>Part humber 02761500<br>IRB IN STOCK | 4 ea     | 175.55 USD | 114.11 USD | 456.43 USD 🔇                                                        | List price<br>Subtotal | 2,239.25 USD<br>1,455.51 USD |
| ALAND RUDUTENL<br>FILTER ELEMENT IN<br>DUAL SE OPERATION                               | 12 ea    | 92.35 USD  | 60.03 USD  | 720.33 USD 😮                                                        | A Secure               | checkout                     |
| ALAND RUDUTENL<br>VALVE SOLENOID-COMPLETE *<br>Parts<br>CALL FOR BEST AVAILABILITY     | 1 ea     | 428.85 USD | 278.75 USD | 278.75 USD 3                                                        |                        |                              |

When the order is "added to cart", the screen will change to the "Your Shopping Cart" view.

This screen will provide list price of parts, your cost (list minus discount), your order subtotal and total of order at list price.

The screen also displays inventory availability for your order. The example above indicates that 002502 is currently not available and recommends calling Customer Service for best availability

There are red "X's" at the end of each row if you choose to delete an item from your list prior to starting the check out process.

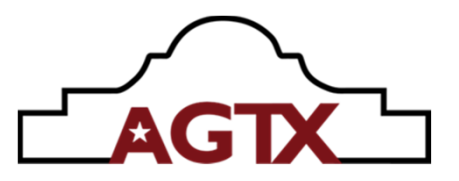

# **Check Out Process**

The secure check out is a 3-step process.

- Billing information PO is a required field to be filled out before moving on.
- Additional email address can be used to share the order information with another contact. It is NOT recommended to use this to send a customer a copy of the email as it will show your cost for parts. It is however ideal to share with warranty or service departments
- Phone number is a required field to continue checking out

| Checkout                                                                      |                                                             |                  |
|-------------------------------------------------------------------------------|-------------------------------------------------------------|------------------|
| Your Secure Checkout                                                          |                                                             |                  |
| er                                                                            |                                                             |                  |
|                                                                               | Order Summary                                               |                  |
| ame"                                                                          | order Summary                                               |                  |
| ccount number and company name                                                |                                                             |                  |
|                                                                               | List price                                                  | 2,239.25 USD     |
|                                                                               | Subtotal                                                    | 1,455.51 USD     |
|                                                                               |                                                             |                  |
| email address (Optional)                                                      | Total                                                       | 1,455.51 USD     |
|                                                                               |                                                             |                  |
| e email addresses separated by commas can also receive the order confirmation | Actual tax and freight are calculated at the time of shipme | nt, based on wei |
|                                                                               | dimensions.                                                 |                  |
| 0) 379-1480                                                                   | E Preview order                                             |                  |
|                                                                               | (you will remain on this screen)                            |                  |
| t shipping info                                                               | Have a Coupon? Apply here                                   |                  |
|                                                                               |                                                             |                  |
|                                                                               |                                                             | <u> </u>         |

# **Shipping Information**

- Ensure address is correct
- If not, is the address you are sending it to included in your account as a "ship to account" and listed in the drop down
- OR if you are dropping shipping to a customer directly, you can click on the "Enter New" edit button to the right of your account default "ship to"
- Ensure you enter a company, entity or person's name, physical address. NO P.O. Boxes
- Shipment Terms should always be "Freight Add" unless you are using a 3<sup>rd</sup> party account to ship the order. Example, your company has a UPS account, and you want UPS to bill you directly.

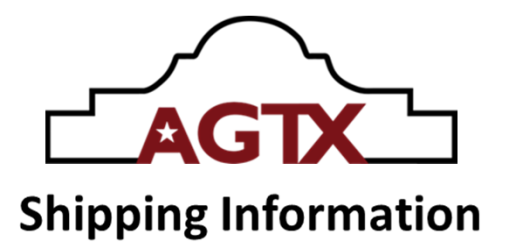

- If using your own UPS or other carrier account, change the "Freight Terms" to "Customer Account" and enter the carrier's name and account number into the "Shipping and Broker Information"
- Choose shipping speed in "Transport Mode". This defaults to ground service. You can choose 3<sup>rd</sup> Day Air to Next Day Air. Ground can be UPS or LTL trucking. Our stockroom will determine this once order is packed, measured and weighed.
- If choosing expedited air freight and the order exceeds weight limits, we will contact who placed the order to notify of needed changes.
- Other Options Ship Complete, Unit Down
  - Ship complete is instructions to please hold order until it is complete. We do see this, but however, sometimes due to space constraints, we may not be able to accommodate this request.
  - Unit Down This option lets Customer Service know that this order is for a critical unit down and we will do everything in our power to expedite your order.

| hipping Information                                |                                                                                                    |                                                                                                    |                                                                                                    |
|----------------------------------------------------|----------------------------------------------------------------------------------------------------|----------------------------------------------------------------------------------------------------|----------------------------------------------------------------------------------------------------|
| Recipient is different from order entry<br>hip to* |                                                                                                    |                                                                                                    |                                                                                                    |
| Your account and Company Name   Q. Sear            | Enter new                                                                                                    | Order Summary                                                                                                    |                                                                                                    |
| Your Company Name<br>8675 Jenny Lane               |                                                                                                    | List price                                                                                                    | 2,239.25 USD                                                                                                    |
| Yourtown, Texas 78155-0122                         |                                                                                                    | Subtotal                                                                                                    | 1,455.51 USD                                                                                                    |
| rder Type<br>Daily Order                           |                                                                                                    | Total                                                                                                    | 1,455.51 USD                                                                                                    |
| ipment Terms* Freight Add Ground Service           |                                                                                                    | Actual tax and freight are calculated at the time of shipment<br>dimensions.                                                                                                    | t, based on weight and                                                                                                    |
|                                                    |                                                                                                    | Preview order<br>(you will remain on this screen)                                                                                                    |                                                                                                    |
| upping and Broker information (Optional)           |                                                                                                    | Have a Coupon? Apply here                                                                                                    |                                                                                                    |
|                                                    |                                                                                                    |                                                                                                    | 0                                                                                                    |
| Allowed up to 60 characters                        |                                                                                                    |                                                                                                    |                                                                                                    |
| Ship Complete D Unit Down                          |                                                                                                    |                                                                                                    |                                                                                                    |
|                                                    |                                                                                                    |                                                                                                    |                                                                                                    |
|                                                    | Shipping Information Company Company Name Company Name Story Company Name Story Service Shipping and Broker information (Optional) Ship Complete Company Company Company Shipping and Broker information (Optional) Ship Complete Company Shipping and Broker information (Optional) | Shipping Information Company Name Vour Company Name Company Name Ship to: Company Name Ship Sof: Senny Lane Yourtown, Texas 78155-0122 Order Type Dobdy Order Shipping and Breker information (Optional) Company Company Compa | Shipping Information  Shipping Information  Company Name  Your account and Company Name  Vour Company Name  Ship Company Name  Company Name  Company  Company Name  Company Name  Company Name  Company Name  Company Name  Company  Company |

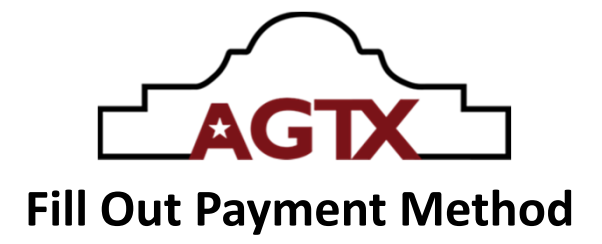

On this page, you will need to confirm your billing account information that the order is to be charged to. There is also an "Other notes" text block to add special notes that will appear on your invoice. This is for your internal notes and is not used to pass on special instructions to our Customer Service or our stockroom. If you need to provide special instructions, contact Customer Support to relay the special instructions after you have submitted the order by clicking the "Place Order" button.

| AGTX                                             | Search for Part Number. Part Description or Vehicles |      | Q                                                           | Darrel Quesada 🗸 🌲              |
|--------------------------------------------------|------------------------------------------------------|------|-------------------------------------------------------------|---------------------------------|
| Home Quick Order Shop for Parts                  | Equipment Order History 🗸                            |      |                                                             | Show MSRP ෩ 3 🏲                 |
| Transport mode Ground Service                    |                                                      |      |                                                             |                                 |
| Payment Method                                   |                                                      |      |                                                             |                                 |
| <ul> <li>My Account</li> <li>Bill to*</li> </ul> |                                                      |      | Order Summary                                               |                                 |
| Your account and company name                    |                                                      |      | List price                                                  | 2.239.25 USD                    |
| Your Company Name<br>P.O. Box 666                |                                                      |      | Subtotal                                                    | 1.455.51 USD                    |
| Tourtown, lexas /8155-0123                       |                                                      |      | Total                                                       | 1,455.51 USD                    |
| Other notes (Optional)                           |                                                      |      | Actual tax and freight are calculated at the time o         | f shipment, based on weight and |
|                                                  |                                                      |      | dimensions.  Preview order (you will remain on this screen) |                                 |
|                                                  | Allowed up to 130 charac                             | ters | Have a Counon? Apply here                                   |                                 |
| Place O                                          | rder                                                 |      | rate a contrast table years                                 | •                               |

Once you do click on "Place Order" you can go to the menu bar and click on "Order History" and a drop-down box appears. Select "Orders" and the page will display your "Purchase History". The system automatically defaults to the last 30 days. You can also choose 90, 180 days, or select "Custom" and enter a specific date, or date range all the way to 2012 if your account was active then. Your latest order should now appear here on the top of the list.

|                                                                          | Search fo | AGTX<br>or Part Number, Part Description or Vehicles | ]       |             |
|--------------------------------------------------------------------------|-----------|------------------------------------------------------|---------|-------------|
| Home Quick Order Shop for Parts                                          | Equipment | Order History 🗸 🚽                                    |         |             |
| Purchase History Purchase History Customer Your Account and Company Name |           | Orders<br>RMA<br>Warranty                            |         |             |
| Search your history                                                      |           |                                                      |         |             |
| Search                                                                   |           | Q                                                    |         |             |
| C Order C Invoice                                                        | •         |                                                      |         |             |
| Filter by document type                                                  | Equipment | Order History v                                      |         |             |
| Last 90 Days                                                             | · •       | •                                                    |         |             |
| Last 30 Days Last 90 Days Lost 400 Days                                  | ype       |                                                      | Number  | Created 🔶   |
| Custom Range                                                             | , Drder   |                                                      | 7276855 | Feb-21-2024 |
| Invoice                                                                  | Standard  |                                                      | 8893361 | Feb-20-2024 |
| Invoice                                                                  | Standard  |                                                      | 8886945 | Feb-14-2024 |
| Invoice                                                                  | Standard  |                                                      | 8860885 | Jan-22-2024 |
| Invoice                                                                  | Standard  |                                                      | 8859586 | Jan-19-2024 |

While viewing the history page, you can click on the order or invoice "number" to get a detailed view of it. The view provided can be sorted by "Document Type"

| Sub Type    | Number  |
|-------------|---------|
| Daily Order | 7276855 |
| Standard    | 8893361 |
| Standard    | 8886945 |
| Standard    | 8860885 |

| Order (Daily Ord<br>Po P3417290<br>Download order<br>Reorder | ler #7233033            | Status Completed                                  |             |                    |             |            |           |
|--------------------------------------------------------------|-------------------------|---------------------------------------------------|-------------|--------------------|-------------|------------|-----------|
| > See more details                                           |                         | Shipped to Your bill to account - Your company Na | ame         | Total 2,424.25 USD |             |            |           |
|                                                              |                         |                                                   |             |                    |             |            |           |
| Order Invoice S                                              | hipment                 |                                                   |             |                    |             |            |           |
| Part Number 🛧                                                | Description             | Qty                                               | Subtotal 💡  | Discount           | Qty Shipped | Ship date  | Status    |
| 02981381                                                     | ASY, PUMP COVER         | 1 ea                                              | 680.85 USD  |                    | 1 ea        | 01/22/2024 | COMPLETED |
| 02981381                                                     | ASY, PUMP COVER         | 1 ea                                              | 680.85 USD  |                    | 1 ea        | 02/14/2024 | COMPLETED |
| 02981441                                                     | KNOB 3/8NC X 1-1/2 ST   | 2 ea                                              | 34.05 USD   |                    | 2 ea        | 01/05/2024 | COMPLETED |
| 02984944                                                     | CYLINDER, 3.58 X 1.75R  | 1 ea                                              | 916.73 USD  |                    | 1 ea        | 01/05/2024 | COMPLETED |
| 02996904                                                     | SEAL KIT, MV2 45 RET    | 1 ea                                              | 48.69 USD   | -                  | 1 ea        | 01/05/2024 | COMPLETED |
| 02998689                                                     | KIT,LID/SEAL,FILTER,MV2 | 1 ea                                              | 63.08 USD   |                    | 1 ea        | 02/20/2024 | COMPLETED |
| FREIGHT                                                      | Freight Prepaid & Allow | -1 ea                                             | -140.75 USD |                    |             |            | COMPLETED |

Once the order is opened, there is easy to see information such as:

- Order number
- PO number
- Ship date of the line items
- Your net cost of each item

There is more information available, but you will need to click on them to see these details.

- Invoice this will show you the actual invoice. From the invoice view, you can click on "Download", and it will share the invoice to your computer as a pdf
- Shipment this selection will provide shipping details such as freight carrier and tracking numbers. Tracking by UPS will provide a live link which can be used to get delivery progress and delivery ETA posted by UPS. LTL shipment information will provide carrier name in an abbreviated form, number of skids, weight, and PRO#. This information can be used to visit the carrier's website to get tracing information regarding your order.

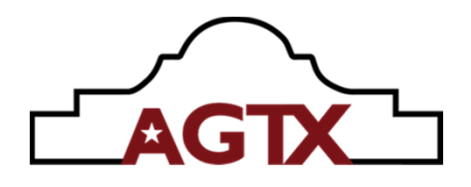

Clicking the "Invoice" tab

| ← Back                                           |                         |                       |                    |  |  |  |  |  |
|--------------------------------------------------|-------------------------|-----------------------|--------------------|--|--|--|--|--|
| Order (Daily Order) #7233033                     |                         |                       |                    |  |  |  |  |  |
| <b>PO</b> P3417290                               | Status Completed        |                       |                    |  |  |  |  |  |
| <ul><li>Download order</li><li>Reorder</li></ul> |                         |                       |                    |  |  |  |  |  |
| > See more details                               | Shipped to              |                       | Total 2,424.25 USD |  |  |  |  |  |
| Order Invoice                                    | Shipment                |                       |                    |  |  |  |  |  |
| > Invoice #8893361                               | Total 63.08 USD         | Due date 03/21/2024   | OPEN               |  |  |  |  |  |
| > Invoice #8846226                               | <b>Total</b> 999.47 USD | Due date 02/04/2024 🛕 | OPEN               |  |  |  |  |  |
| > Invoice #8860885                               | Total 680.85 USD        | Due date 02/21/2024 🛕 | OPEN               |  |  |  |  |  |
| > Invoice #8886945                               | <b>Total</b> 680.85 USD | Due date 03/15/2024   | OPEN               |  |  |  |  |  |

Clicking on the actual "Invoice" number will bring up that Invoice. From that view, you can select the "Download Invoice" to get the pdf of the actual invoice. This is an extremely useful function that previously was not available creating a demand to contact Customer Service to receive a copy

| Order                                                           | Invoice                                                                                   | Shipment                        |                         |          |          |            |
|-----------------------------------------------------------------|-------------------------------------------------------------------------------------------|---------------------------------|-------------------------|----------|----------|------------|
| <ul> <li>✓ Inv</li> <li>Inv</li> <li>Du</li> <li>Pay</li> </ul> | oice number 88<br>oice date 02/20,<br>a date 03/21/20.<br>ment type My A<br>Download Invo | 93361<br>/2024<br>24<br>.ccount |                         |          |          | OPEN       |
| P                                                               | art Number                                                                                | Legacy:                         | Description             | Quantity | Discount | Unit price |
| Ċ                                                               | 2998689                                                                                   |                                 | KIT,LID/SEAL,FILTER,MV2 | 1 ea     |          | 63.08 USD  |
|                                                                 |                                                                                           |                                 |                         |          | Subtotal | 63.08 USD  |
|                                                                 |                                                                                           |                                 |                         |          | Total    | 63.08 USD  |

#### Clicking on the "Shipment"

Clicking the "shipment" tab will bring up each shipment involved with the order. This selected order shipped on 4 different days due to initial back orders. By clicking directly on the shipment, the screen will expand and provide the tracking number for UPS or LTL shipment information. The below expanded example shows a clickable UPS tracking number

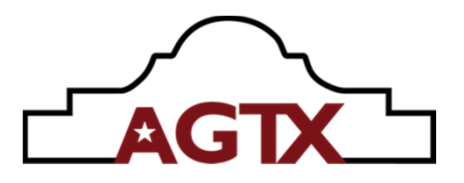

| Orde                 | r Invoice                                                                                                    | Shipment                                            |                                             |                                                                                   |                         |
|----------------------|----------------------------------------------------------------------------------------------------|-----------------------------------------------------|---------------------------------------------|-----------------------------------------------------------------------------------|-------------------------|
| Sh<br>Sh<br>Sh<br>Sh | ipment #Feb 20 20<br>cking # 127729630<br>ipment # Feb 20 202<br>ip date 02/20/2024<br>ipming from Alamo-<br>ipment method -<br>ipping terms Freigh | 24 12:00AM<br>310611636<br>24 12:00AM<br>Group, TX. |                                             |                                                                                   |                         |
| Tra                  | art Number                                                                                                    | nd service                                          | Legacy:                                     | Description                                                                       | Quantity                |
| F                    | art Number                                                                                                    | na service                                          | Legacy:                                     | Description<br>KIT.LID/SEAL.FILTER.MV2                                            | Quantity<br>1 ea        |
| F<br>F<br>Shi        | art Number<br>12998689<br>pment #Feb 14 202                                                                                                    | 14 12:00AM                                          | Legacy:<br>Ship date 02/1                   | Description<br>KIT.LID/SEAL.FILTER.MV2                                            | <b>Quantity</b><br>1 ea |
| Tra<br>F<br>Shi      | art Number<br>12998689<br>pment #Feb 14 202<br>pment #Jan 22 202                                                                                    | 14 12:00AM                                          | Legacy:<br>Ship date 02/1<br>Ship date 01/2 | Description           KIT.LID/SEAL.FILTER.MV2           14/2024           22/2024 | <b>Quantity</b><br>1 ea |

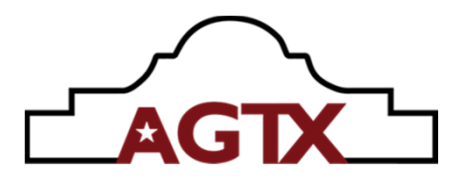

# Parts Look Up

Parts look up comes in many different fashions on the site. You can use the main search window located by the AGTX logo, you can search "Vehicles", "Search Parts", "Shop for Parts" or click on many of the preset categories under the "Featured Products"

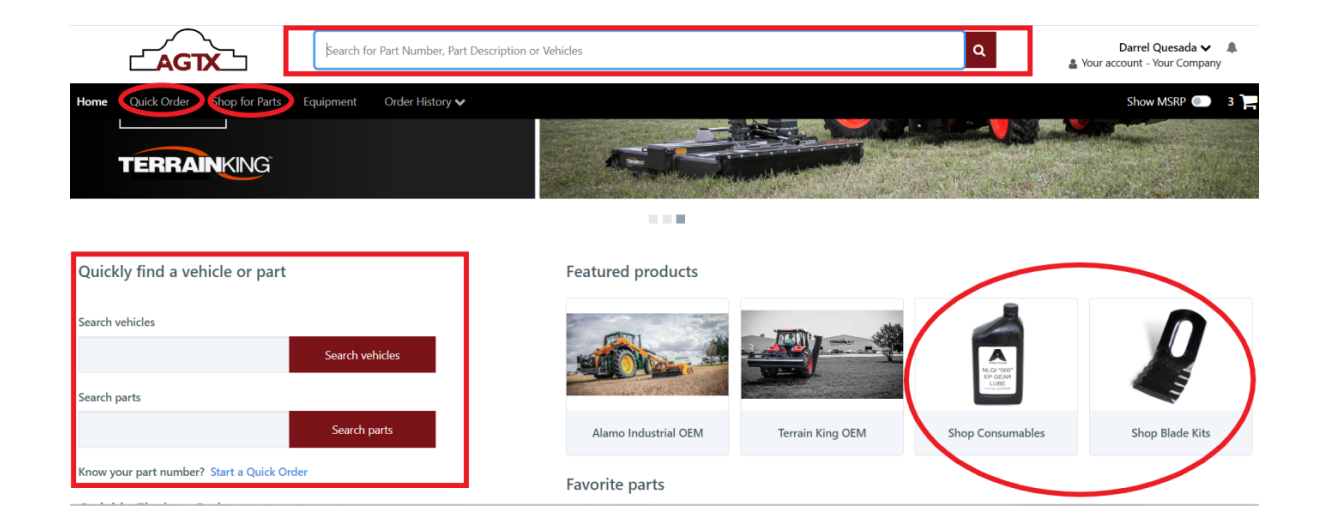

The most direct means of finding the correct parts is to have the complete model and serial number for the unit the parts search is being conducted for. We will use MB3-22-230205 as an example.

Quickly find a vehicle or part

| Search vehicles               |                 |
|-------------------------------|-----------------|
| mb3-22-230205                 | Search vehicles |
| MB3-22-230205<br>Searcn parts |                 |
|                               | Search parts    |
|                               |                 |

Know your part number? Start a Quick Order

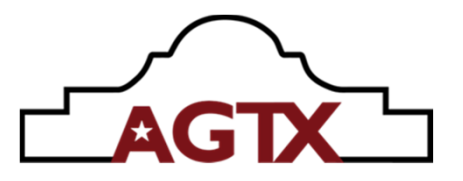

By entering the serial number, the system will try to provide a predictive list of options according to the information you start to enter. As you can see, we applied the complete model and serial number to the field and the system responded with a complete match.

| Home > Search results for "mb3-22-230205"                                                                                                    | <b></b>                                            |              |
|----------------------------------------------------------------------------------------------------|----------------------------------------------------|--------------|
| Your search results fo                                                                                                    | nb3-22-230205"                                     |              |
| Filters                                                                                                    | 350 Results                                        |              |
| Expand All     Collapse All     BRAND NAME     ALAMO INDUSTRIAL (20)     MODEL     MACHETE BOOM 3 10° (3)     MACHETE BOOM 3 22° (9)     MACHETE BOOM 19° (2) | Model MACHETE BOOM 3 22'<br>Serial # MB3-22-230205 | View Vehicle |
| View More<br>VEAR<br>2022 (3)<br>2022 (1)<br>2023 (5)<br>View More                                                                                            | Model MACHETE BOOM 3 18'<br>Serial # MB3-18-210202 | View Vehicle |

Clicking on the "View Vehicle" button will start an expanded parts listing. From this listing, we can explore further components / systems that make up the unit by serial number "build" as sold

| AGTX                                       | <b>* %</b> | <del>ل</del> ظ<br>ال |                                     | 12             |                             |                         |     |  |
|--------------------------------------------|------------|----------------------|-------------------------------------|----------------|-----------------------------|-------------------------|-----|--|
| MB3-22-230205                              | <          |                      |                                     | The second     | an a man and                |                         |     |  |
| MACHETE BOOM 3 22'<br>SUNSOUTH LLC         |            |                      |                                     |                |                             |                         |     |  |
| Search For Parts/Legacy Parts/Vendor Parts |            |                      | C MA                                | 1 and          |                             | States.                 |     |  |
| ● Retrofit ● 2D Media ● 3D Media           | <b>e</b>   |                      | 3                                   | A REAL         |                             | 1 Salar                 |     |  |
| 🗸 🏶 ASY, 22' MACHETE 3, HF 4WD             | a,         |                      |                                     | Contract Silve |                             | Report Statements       |     |  |
| > 🌣 ROTARY HEAD                            | 0          |                      |                                     |                |                             | and the second second   |     |  |
| > 🌣 FLAIL HEADS                            |            |                      | State of Contraction of Contraction | and the second | a contraction of the second | Charles and and and and |     |  |
| > 🌣 BUZZ BARS                              | Search BOM | Q                    |                                     |                | Bill of Materials ¥         |                         |     |  |
| > 🌣 DITCHERS                               | Item       | Part#                | Vendor Part#                        | Action         | Engineering Description     | Description             | Otv |  |
| > 🌣 BOOMS                                  | 10.        | SECTION 10           |                                     | • 9            | ROTARY HEAD                 | ROTARY HEAD             | 1   |  |
| HYDRAULICS                                 | 20.        | SECTION 20           |                                     | • 9            | FLAIL HEADS                 | ELAIL HEADS             | 1   |  |
| > 🌣 CONTROLS                               | 200        | SECTION 20           |                                     |                | PUTZ PAPS                   | PLIZZ PAPS              | 1   |  |
| > 🌣 FRAMES                                 | 40         | SECTION 40           |                                     |                | DITCUERS                    | DITCUERS                | 1   |  |
| > 🌣 ACCESSORIES                            | 406        | SECTION 40           |                                     | • -            | BOOMS                       | BOOMS                   | 1   |  |
| MOUNT KITS                                 | 506        | SECTION 30           |                                     |                | BOOMS                       | BOOMS                   |     |  |
|                                            | 9.06       | SECTION 60           |                                     | • •            | HYDRAULICS                  | HYDRAULICS              | 1   |  |
|                                            | 1.cF       | SECTION 70           |                                     | e q            | CONTROLS                    | CONTROLS                | 1   |  |
|                                            | 8@         | SECTION 80           |                                     | οq             | FRAMES                      | FRAMES                  | 1   |  |
|                                            | 902        | SECTION 90           |                                     | ΘQ             | ACCESSORIES                 | ACCESSORIES             | 1   |  |

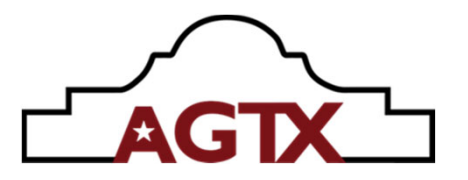

At this junction, knowing what component, or system of the unit is needed. You have the option to use the lefthand displayed "information tree" or select the same information listed under the "Bill of Materials" window displayed under the representative photo of the machine. The "Bill of Materials" option will require clicking on the gear symbols to display the details. The "information tree" option you click on the > symbol to expand the breakdown further.

| HB-22-230205 HB-22-230205 HC-HT E3/Vendor Parts HC Earth for Parts/Legacy Parts/Vendor Parts HC Earth for Parts/Legacy Parts/Vendor Parts HC HC Earth for Parts/Legacy Parts/Vendor Parts  HC HC HC HC HC HC HC HC HC HC HC HC HC | <<br>()<br>()<br>()<br>()<br>()<br>()<br>()<br>()<br>()<br>() |            |              |        |                         |             |   |     |   |
|----------------------------------------------------------------------------------------------------|---------------------------------------------------------------|------------|--------------|--------|-------------------------|-------------|---|-----|---|
| > BUZZ BARS                                                                                                    | Search BOM                                                    | Q          |              |        | Bill of Materials ¥     |             |   |     |   |
| > 🌣 DITCHERS                                                                                                    | Item                                                          | Part#      | Vendor Part# | Action | Engineering Description | Description | ó | Otv | ó |
| > 🌣 BOOMS                                                                                                    |                                                               | SECTION 10 |              | o Q    | ROTARY HEAD             | ROTARY HEAD |   | 1   | - |
| > OP HYDRAULICS                                                                                                    | 20.                                                           | SECTION 20 |              | • 9    | FLAIL HEADS             | FLAIL HEADS |   | 1   |   |
| CONTROLS                                                                                                    | 30.                                                           | SECTION 30 |              | • 9    | BUZZ BARS               | BUZZ BARS   |   | 1   |   |
| > 🌣 FRAMES                                                                                                    | 40.                                                           | SECTION 40 |              | • 9    | DITCHERS                | DITCHERS    |   | 1   |   |
| > 🌣 ACCESSORIES                                                                                                    | 50.                                                           | SECTION 50 |              | • 9    | BOOMS                   | BOOMS       |   | 1   |   |
| > 🌣 MOUNT KITS                                                                                                    | 60.                                                           | SECTION 60 |              | • 0    | HYDRAULICS              | HYDRAULICS  |   | 1   |   |
|                                                                                                    | 7%                                                            | SECTION 70 |              | • 0    | CONTROLS                | CONTROLS    |   | 1   |   |
|                                                                                                    | 80.                                                           | SECTION 80 |              | • 0    | FRAMES                  | FRAMES      |   | 1   |   |
|                                                                                                    |                                                               |            |              |        |                         |             |   |     |   |

In the sample below, I have selected "Mount Kits" from the information tree, and further selected "MT KIT, 6105E. This look up includes a mount kit drawing from which a technician or parts person can select parts specific to this build by serial number. This functionality was missing in the previous website and resulted in quite a bit of labor for dealer techs, parts personnel and factory customer support to look up and provide this information. This information however is not 100% retroactive. This type of information is in place for units shipped from January 2023 to current. We are planning on expanding this to earlier serial numbers.

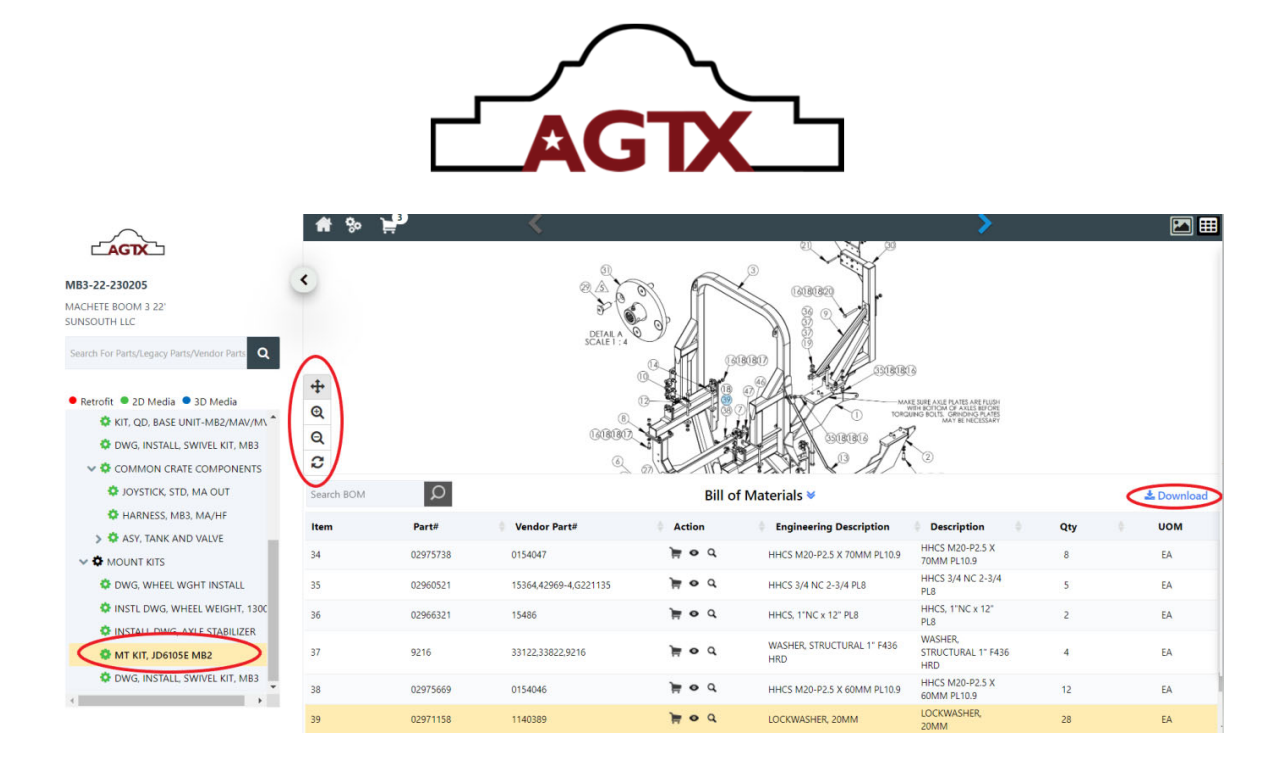

On the left side of the picture, screen controls are present to move the view, expand the view, or reduce the view. There is also a "Download" function that when clicked, will produce a high-quality pdf of the drawing and provided parts list. This is very helpful for parts personnel to provide immediate assistance to a technician or customer needing to identify a needed part. Example below and the following 2 pages

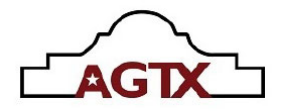

02996587 Images and 2D Drawings

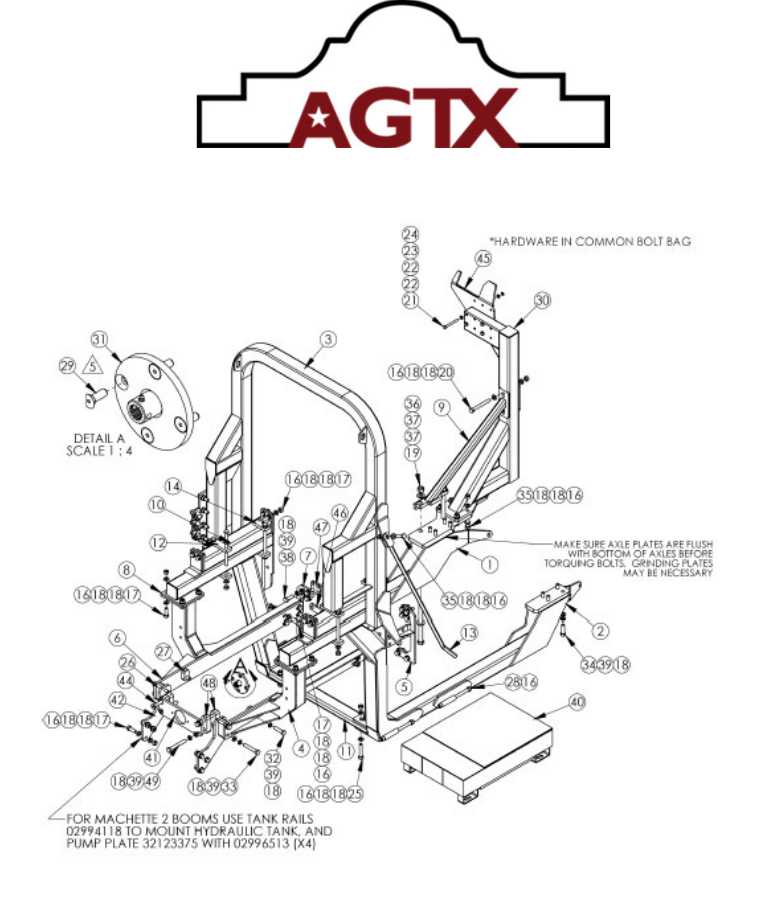

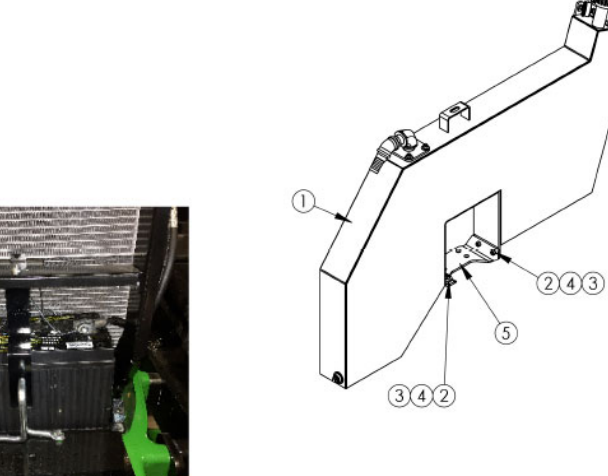

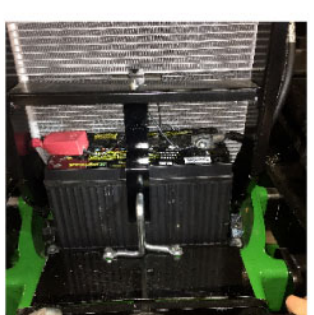

BATTERY RELOCATION KIT P/N: 02996573

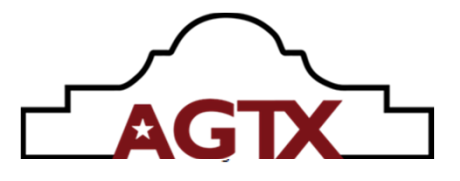

Assembly Details: Assembly Number: '02996587' Assembly Description: MT KIT, JD6105E MB2

| Item                                               | Assembly                                           | Part Number                                                                                                    | Description                                                                                                    | Quantity                                  | UOM                                                      | Order Multiple                                           |
|----------------------------------------------------|----------------------------------------------------|----------------------------------------------------------------------------------------------------|----------------------------------------------------------------------------------------------------|-------------------------------------------|----------------------------------------------------------|----------------------------------------------------------|
| 1                                                  | No                                                 | 02996557                                                                                                    |                                                                                                    | 1                                         | EA                                                       | 1                                                        |
| 1                                                  | No                                                 | 02994736                                                                                                    | WEDNIT, REFINIE, JUNIUSE                                                                                                    | 1                                         | EA                                                       | 1                                                        |
| 2                                                  | No                                                 | 00005559                                                                                                    | ASY, VERSA TANK U.F. JD 6D                                                                                                    |                                           | EA                                                       |                                                          |
| 2                                                  | No                                                 | 02990000                                                                                                    | WLDMT, LH RAIL, JD6105E                                                                                                    | '                                         | 5                                                        | •                                                        |
| 2                                                  | No                                                 | 02892000                                                                                                    | HHCS, 1/2"-13 NC x 1-1/2" PL8                                                                                                    | 4                                         | EA                                                       | 1                                                        |
| 3                                                  | No                                                 | 02987979                                                                                                    |                                                                                                    | 1                                         | EA                                                       | 1                                                        |
| 3                                                  | No                                                 | 00001800                                                                                                    | AST HIGH FRAME 4WD                                                                                                    | 4                                         | EA                                                       | 1                                                        |
| 4                                                  | No                                                 | 00750535                                                                                                    | LOCKNUT TLM 1/2 NC PLC                                                                                                    |                                           | EA                                                       |                                                          |
| -                                                  | ~                                                  | 00739035                                                                                                    | WASHER, FLAT 1/2 HARDND NONPLT                                                                                                    | ~                                         |                                                          |                                                          |
| 4                                                  | NO                                                 | 02993878                                                                                                    | WLDMT, LH FRONT MOUNT                                                                                                    | 1                                         | EA                                                       | 1                                                        |
| 5                                                  | No                                                 | 02993880                                                                                                    | WI DATE I HI OADER MT                                                                                                    | 1                                         | EA                                                       | 1                                                        |
| 5                                                  | No                                                 | 02999503                                                                                                    | WEDWIT, ET COMDER MI                                                                                                    | 1                                         | EA                                                       | 1                                                        |
| 6                                                  | No                                                 | 5312316                                                                                                    | WLDMT, UF TANK MT JD 6E                                                                                                    | 1                                         | FA                                                       | 1                                                        |
|                                                    |                                                    | 0012010                                                                                                    | WASHER, HARDENED 3/4"                                                                                                    |                                           | 55                                                       |                                                          |
| 6                                                  | NO                                                 | 02993877                                                                                                    | WLDMT, RH FRONT MOUNT                                                                                                    | 1                                         | EA                                                       | 1                                                        |
| 7                                                  | No                                                 | 02993879                                                                                                    | WI DMT, RH LOADER MT                                                                                                    | 1                                         | EA                                                       | 1                                                        |
| 8                                                  | No                                                 | 02725900                                                                                                    |                                                                                                    | 2                                         | EA                                                       | 1                                                        |
| ٩                                                  | No                                                 | 02993881                                                                                                    | SUPPORT PLATE                                                                                                    | 1                                         | FA                                                       | 1                                                        |
|                                                    |                                                    |                                                                                                    | WLDMT. BOOM REST STAB, JD6105D                                                                                                    |                                           |                                                          | -                                                        |
| 10                                                 | NO                                                 | 02970116                                                                                                    | TUBE, FRAME MOUNTING                                                                                                    | 2                                         | EA                                                       | 1                                                        |
| 11                                                 | No                                                 | 02980697                                                                                                    | TUBE CROSSMEMBER                                                                                                    | 1                                         | EA                                                       | 1                                                        |
| 12                                                 | No                                                 | 02966639                                                                                                    | TODE, ONOCOMEMBER                                                                                                    | 6                                         | EA                                                       | 1                                                        |
| 13                                                 | No                                                 | 02969602                                                                                                    | BAR, MOUNT STRAP                                                                                                    | 1                                         | FA                                                       | 1                                                        |
| 10                                                 |                                                    | 02505002                                                                                                    | WELDMENT, CWT TIE ROD                                                                                                    |                                           | 5                                                        |                                                          |
| 14                                                 | No                                                 | 02987705                                                                                                    | BAR, MOUNT STRAP 4-1/2"                                                                                                    | 1                                         | EA                                                       | 1                                                        |
| 15                                                 | No                                                 | 02957039                                                                                                    | HHCS 3/4 NC 10-1/2 DL8                                                                                                    | 7                                         | EA                                                       | 1                                                        |
|                                                    |                                                    |                                                                                                    |                                                                                                    |                                           |                                                          |                                                          |
| Item                                               | Assembly                                           | Part Number                                                                                                    | Description                                                                                                    | Quantity                                  | UOM                                                      | Order Multiple                                           |
| 16                                                 | No                                                 | 00037200                                                                                                    | NUT HEX TOPLOCK 3/4 NC GR C PL                                                                                                    | 50                                        | EA                                                       | 1                                                        |
| 17                                                 | No                                                 | 02959390                                                                                                    |                                                                                                    | 30                                        | EA                                                       | 1                                                        |
| 18                                                 | No                                                 | 5312316                                                                                                    | HHCS 3/4 NC 2-1/4 PL8                                                                                                    | 124                                       | EA                                                       | 1                                                        |
| 10                                                 | No                                                 | 02020200                                                                                                    | WASHER, HARDENED 3/4"                                                                                                    | 2                                         | 54                                                       |                                                          |
| 19                                                 | NO                                                 | 02030300                                                                                                    | NUT, TOPLOCK 1-8 UNC PL5                                                                                                    |                                           | 5                                                        | •                                                        |
| 20                                                 | No                                                 | 02958883                                                                                                    | HHCS 3/4 NC 6-1/2 PL8                                                                                                    | 2                                         | EA                                                       | 1                                                        |
| 21                                                 | No                                                 | 02956765                                                                                                    |                                                                                                    | 4                                         | EA                                                       | 1                                                        |
| 22                                                 | No                                                 | 00759635                                                                                                    | HINGS 1/2 NG 4-1/2 PL0                                                                                                    | 8                                         | EA                                                       | 1                                                        |
| 23                                                 | No                                                 | 00001300                                                                                                    | WASHER, FLAT 1/2 HARDND NONPLT                                                                                                    | 4                                         | FA                                                       | 1                                                        |
| 20                                                 | 140                                                | 00001300                                                                                                    | WASHER, LOCK 1/2 GR8 - YDP                                                                                                    |                                           | 2                                                        |                                                          |
| 24                                                 | NO                                                 | 00001200                                                                                                    | NUT 1/2 NC HEX PL                                                                                                    | 4                                         | EA                                                       | 1                                                        |
| 25                                                 | No                                                 | 02959332                                                                                                    | HHCS 3/4 NC 4 PL8                                                                                                    | 4                                         | EA                                                       | 1                                                        |
| 26                                                 | No                                                 | 02993891                                                                                                    |                                                                                                    | 2                                         | EA                                                       | 1                                                        |
| 27                                                 | No                                                 | 02993892                                                                                                    | SPACER, FRI MI, 2 HOLE                                                                                                    | 2                                         | EA                                                       | 1                                                        |
| 29                                                 | No                                                 | 02062777                                                                                                    | SPACER, FRT MT, 1 HOLE                                                                                                    | 2                                         | EA                                                       |                                                          |
| 20                                                 | 140                                                | 02902111                                                                                                    | SHCS 3/4 NC 11 PL8                                                                                                    | -                                         | 2                                                        |                                                          |
| 29                                                 | No                                                 | 02988792                                                                                                    | FSCS M12-1.75 X 30 NP10.9                                                                                                    | 4                                         | EA                                                       | 1                                                        |
| 30                                                 | No                                                 | 02993915                                                                                                    | WA DAVE BOOM BEST EVE BACK                                                                                                    | 1                                         | EA                                                       | 1                                                        |
| 31                                                 | No                                                 | 02988557                                                                                                    | WEDWIT, DOOW REST, EXT. BROK                                                                                                    | 1                                         | EA                                                       | 1                                                        |
| 20                                                 | No                                                 | 00075117                                                                                                    | MACH.WLDMT, PULLEY ADAP 1-15                                                                                                    | 2                                         | 54                                                       |                                                          |
| 32                                                 | NO                                                 | 02976113                                                                                                    | HHCS M20-P2.5 X 80MM PL10.9                                                                                                    | 2                                         | EA                                                       | 1                                                        |
| 33                                                 | No                                                 | 02970497                                                                                                    | HHCS M20-P2.5 X 120MM PL10.9                                                                                                    | 4                                         | EA                                                       | 1                                                        |
| 34                                                 | No                                                 | 02975738                                                                                                    | HHCS M20-R2 5 X 70MM RI 10 9                                                                                                    | 8                                         | EA                                                       | 1                                                        |
| 35                                                 | No                                                 | 02960521                                                                                                    |                                                                                                    | 5                                         | EA                                                       | 1                                                        |
| 36                                                 | No                                                 | 02966321                                                                                                    | HHCS 3/4 NC 2-3/4 PL8                                                                                                    | 2                                         | FA                                                       | 1                                                        |
|                                                    |                                                    |                                                                                                    | HHCS, 1"NC x 12" PL8                                                                                                    | -                                         |                                                          |                                                          |
| 37                                                 | NO                                                 | 9216                                                                                                    | WASHER, STRUCTURAL 1" F436 HRD                                                                                                    | 4                                         | EA                                                       | 1                                                        |
| 38                                                 | No                                                 | 02975669                                                                                                    | HHCS M20-P2.5 X 60MM PL10.9                                                                                                    | 12                                        | EA                                                       | 1                                                        |
| 39                                                 | No                                                 | 02971158                                                                                                    |                                                                                                    | 28                                        | EA                                                       | 1                                                        |
|                                                    |                                                    |                                                                                                    | LOCKWASHER, 20MM                                                                                                    |                                           |                                                          |                                                          |
| Hom                                                | Ascombly                                           | Part Number                                                                                                    | Description                                                                                                    | Quantity                                  | UCM                                                      | Order Multiple                                           |
| 40                                                 | No                                                 | 02099435                                                                                                    | Description                                                                                                    | 1                                         | EA                                                       | 1                                                        |
| 41                                                 | 1                                                  | 02500430                                                                                                    | THE REAL PROPERTY OF A DECK                                                                                                    |                                           |                                                          |                                                          |
|                                                    | No                                                 | 02996568                                                                                                    | WLDMT, CWT HF BILLET WV                                                                                                    | 1                                         | FA                                                       | 1                                                        |
|                                                    | No                                                 | 02996568                                                                                                    | WLDMT, CWT HF BILLET WV<br>PLATE, PUMP MOUNT, JD6105E                                                                                                    | 1                                         | EA                                                       | 1                                                        |
| 42                                                 | No                                                 | 02996568                                                                                                    | WLDMT, CWT HF BILLET WV<br>PLATE, PUMP MOUNT, JD6105E<br>PLATE, VALVE MT RAIL, JD6105E                                                                                                    | 1                                         | EA<br>EA                                                 | 1                                                        |
| 42<br>43                                           | No<br>No<br>No                                     | 02996568<br>02996569<br>02994143                                                                                     | WLDMT, CWT HF BILLET WV<br>PLATE, PUMP MOUNT, JD6105E<br>PLATE, VALVE MT RAIL, JD6105E<br>PLATE, THE ROD SUPPORT                                                                                                    | 1<br>2<br>1                               | ЕА<br>ЕА<br>ЕА                                           | 1<br>1<br>1                                              |
| 42<br>43<br>44                                     | No<br>No<br>No                                     | 02996568<br>02996569<br>02994143<br>02996920                                                                         | WLDMT, CWT HF BILLET WV PLATE, PUMP MOUNT, JD6105E PLATE, VALVE MT RAIL, JD6105E PLATE, TIE ROD SUPPORT                                                                                                    | 1<br>2<br>1<br>2                          | EA<br>EA<br>EA<br>EA                                     | 1<br>1<br>1<br>1                                         |
| 42<br>43<br>44<br>45                               | No<br>No<br>No<br>No                               | 02995568<br>02996569<br>02994143<br>02996920<br>02992077                                                             | WLDMT, CWT HF BILLET WV<br>PLATE, PUMP MOUNT, JD6105E<br>PLATE, VALVE MT RAIL, JD6105E<br>PLATE, TIE ROD SUPPORT<br>M20-2.6 X 150 PHSCS A-2                                                                                                    | 1<br>2<br>1<br>2<br>1                     | EA<br>EA<br>EA<br>EA<br>EA                               | 1<br>1<br>1<br>1                                         |
| 42<br>43<br>44<br>45                               | No<br>No<br>No<br>No                               | 0290433<br>02996568<br>02996569<br>02994143<br>02996920<br>02992477                                                  | WLDMT, CWT HF BILLET WV<br>PLATE, PUMP MOUNT, JD6105E<br>PLATE, VALVE MT RAIL, JD6105E<br>PLATE, TIE ROD SUPPORT<br>M20-2.5 X 150 FHSCS A-2<br>PLATE, BOOM REST, MB/SAM18                                                                                                    | 1<br>2<br>1<br>2<br>1                     | EA<br>EA<br>EA<br>EA<br>EA                               | 1<br>1<br>1<br>1<br>1                                    |
| 42<br>43<br>44<br>45<br>46                         | No<br>No<br>No<br>No<br>No                         | 02995568<br>02995569<br>02996569<br>02996143<br>02996920<br>02992477<br>02996921                                     | WLDMT, GWT HF BILLET W           PLATE, PUMP MOUNT, JD6105E           PLATE, VALVE MT RAIL, JD6105E           PLATE, TIE ROD SUPPORT           M20-2.5 X 150 FHSCS A-2           PLATE, BOOM REST, MBISAM18           PLATE, BOTTOM SHIM                                                                                                    | 1<br>2<br>1<br>2<br>1<br>2<br>2           | EA<br>EA<br>EA<br>EA<br>EA<br>EA                         | 1<br>1<br>1<br>1<br>1<br>1<br>1                          |
| 42<br>43<br>44<br>45<br>45<br>45<br>47             | No<br>No<br>No<br>No<br>No<br>No                   | 02996568<br>02996569<br>02994143<br>02996920<br>029992477<br>02996921<br>02996921                                    | WLDMT, CWT HF BILLET WV<br>PLATE, PUMP MOUNT, JD6105E<br>PLATE, VALVE MT RAIL, JD6105E<br>PLATE, TIE ROD SUPPORT<br>M20-2.5 X 150 FHSCS A-2<br>PLATE, BOOM REST, MB/SAM18<br>PLATE, BOTTOM SHIM<br>PLATE, TOP SHIM                                                                                                    | 1<br>2<br>1<br>2<br>1<br>2<br>2<br>2      | EA<br>EA<br>EA<br>EA<br>EA<br>EA<br>EA                   | 1<br>1<br>1<br>1<br>1<br>1<br>1<br>1                     |
| 42<br>43<br>44<br>45<br>46<br>46<br>47<br>48       | No<br>No<br>No<br>No<br>No<br>No<br>No             | 0299558<br>0299558<br>0299559<br>02994143<br>02995920<br>02992477<br>02995921<br>02995921<br>02995922                | WLDMT, GWT HF BILLET W           PLATE, PUMP MOUNT, JD6105E           PLATE, VALVE MT RAIL, JD6105E           PLATE, VALVE MT RAIL, JD6105E           PLATE, TIE ROD SUPPORT           M20-2.5 X 150 FHSCS A-2           PLATE, BOOM REST, MB/SAM18           PLATE, BOTTOM SHIM           PLATE, TOP SHIM           SALCER, DUND DLATE, 1 61 | 1<br>2<br>1<br>2<br>1<br>2<br>2<br>4      | EA<br>EA<br>EA<br>EA<br>EA<br>EA<br>EA<br>EA<br>EA       | 1<br>1<br>1<br>1<br>1<br>1<br>1<br>1<br>1<br>1<br>1<br>1 |
| 42<br>43<br>44<br>45<br>45<br>45<br>47<br>48<br>49 | No<br>No<br>No<br>No<br>No<br>No<br>No<br>No<br>No | 02996568<br>02996569<br>02994143<br>02996920<br>02992477<br>02996921<br>02996921<br>02996921<br>02996921<br>02996923 | WLDMT, CWT HF BILLET W<br>PLATE, PUMP MOUNT, JD6105E<br>PLATE, VALVE MT RAIL, JD6105E<br>PLATE, TIE ROD SUPPORT<br>M20-2.5 X 150 PHSCS A-2<br>PLATE, BOOM REST, MB/SAM18<br>PLATE, BOTTOM SHIM<br>PLATE, TOP SHIM<br>SPACER, PUMP PLATE, 1.5"                                                                                                 | 1<br>2<br>1<br>2<br>1<br>2<br>2<br>4<br>2 | EA<br>EA<br>EA<br>EA<br>EA<br>EA<br>EA<br>EA<br>EA<br>EA | 1<br>1<br>1<br>1<br>1<br>1<br>1<br>1<br>1<br>1<br>1      |

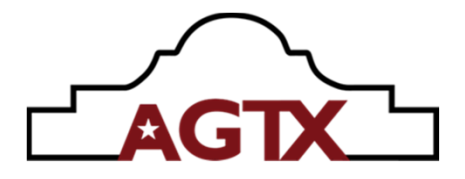

While viewing the "Bill of Materials" selecting an operation from the "Action" list will provide different functions.

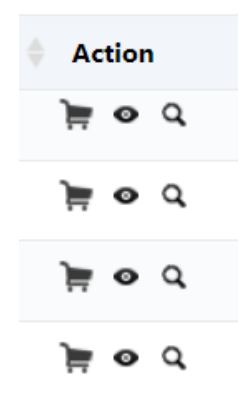

The **cart** icon adds the selected part to your shopping cart. It will require you to enter a quantity.

The **eye** icon provides details. Part description, List and Net price, and inventory level. If there is a photo of the actual part on file, it will display this.

You also are offered an "Add to Cart" function while in this view.

The **magnifying glass** icon provides a very high view of other assemblies or models that use this same part. It functions as a "Where Used" operation. It will suggest assembly numbers as well as parts manuals the item is also found in.

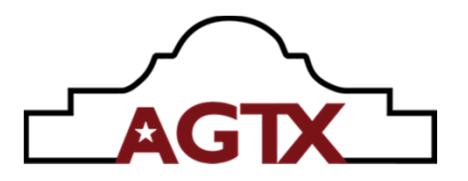

## **Catalog Usage**

The site utilizes 2D catalog images for the bulk of current production machines and occasionally a downloadable pdf file for current machines that have not had their parts catalog converted yet. Alamo's units are generally built alike when it comes to the mower system. With that information, knowing you are looking for parts for a particular unit, you can utilize the parts catalog for the standard parts. Example, Alamo's Switchblade current production units are built alike with the exception of cutter bar length. The same parts manual is used across the line. Using "Switchblade" in a search field will populate results for many units with different serial numbers. However, the base machines are alike. The mounting kits will vary from tractor to tractor. So, for tractor specific items, you must use a serial number. For base unit parts. A current parts manual will serve well.

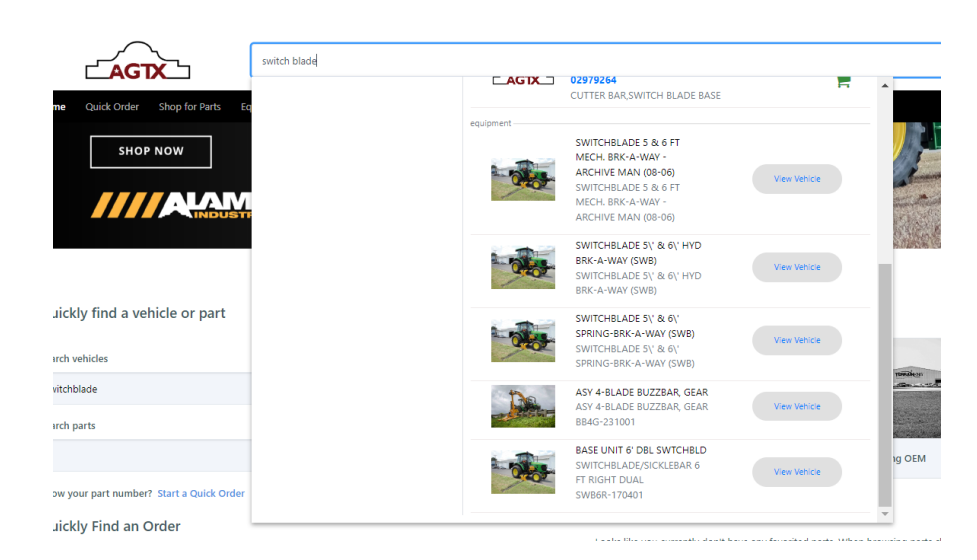

# Clicking on "View Vehicle" will take the user into the selected catalog

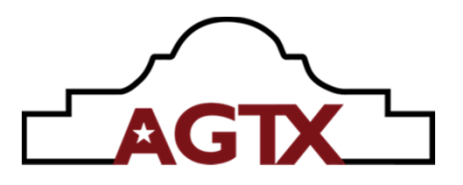

| ( )                                                                                                    |            |           |                           |                |                                |                                   |      |           |
|----------------------------------------------------------------------------------------------------|------------|-----------|---------------------------|----------------|--------------------------------|-----------------------------------|------|-----------|
| Concepts      With Title      Stretchick      Stretchick | < @ @ 0    |           |                           |                |                                |                                   |      |           |
| O USE 02997758 PER 28503                                                                                                    | Search ROM | 0         |                           |                | Bill of Materials M            |                                   |      |           |
| ASY 5 LH SICKLE BAR                                                                                                    |            | ~         |                           |                | Bill Of Waterials •            |                                   |      | as coming |
| ASY 5 LH SERR KNIFE BAR                                                                                                    | Item       | Part#     | Vendor Part#              | Action         | Engineering Description        | Description                       | Qty  | UOM       |
| O ASY 6 LH SICKLE BAR                                                                                                    | 9          | 029743028 | PLP20.19 0351-LOF/DD20.8- | ) <b>H e</b> d | PUMP TANDEM GEAR 1.16/.50 CID  | PUMP TANDEM GEAR 1.16/.50<br>OD   | 1    | EA        |
| ASY 6 LH SERR KNIFE BAR                                                                                                    | 9          | 02974303  | 332-9122-103              | 2 o 🛒          | @PUMP TANDEM GEAR 0.98/0.37CID | 0PUMP TANDEM GEAR<br>0.98/0.37CID | 1    | EA        |
| ASY LH CARRIAGE ARM                                                                                                    | 9          | 02974306  | 31922-CCZ W/HAN,31922-CDL | 2 • #          | VALVE DIRECTIONAL CONTROL      | VALVE DIRECTIONAL CONTROL         | 1    | EA        |
| WIRE HARNESS TWIN SWITCHBLADE                                                                                                    | 9          | 02974362  |                           | ) e e          | ASY CARRIAGE ARM               | ASY CARRIAGE ARM                  | 1    | EA        |
| > Ø ASY HYDRAULIC TANK                                                                                                    | 9          | 02974372  |                           | P ● Щ          | ASY 6SICKLE BAR                | ASY 6SICKLE BAR                   | 1    | EA        |
| > © COMMON COMP BOX SGL SWB VDOT                                                                                                    | 9          | 02974373  |                           | ) • • #        | CUTTER BAR, ASY, SERRATED KN   | OUTTER BAR, ASY, SERRATED KN      | 1    | EA        |
| <                                                                                                    | 9          | 02977715  |                           | • 4            | ASY 5 LH SICKLE BAR            | ASY 5 LH SICKLE BAR               | 1.00 | EA        |
|                                                                                                    | 0          |           |                           | 200            | NEX A LIN FREE COURSES         | ADVIDE NO DECEMBER AND            |      |           |

### Documents

A new function for this site that was not available on the previous site is an area where will are including downloadable pdf manuals. These manuals will encompass our available Customer Service Library which will have old archived manuals, parts identification manuals, service manuals, assembly manuals, mount kit archive manuals and even past production manuals. It is located at the very bottom of the home page.

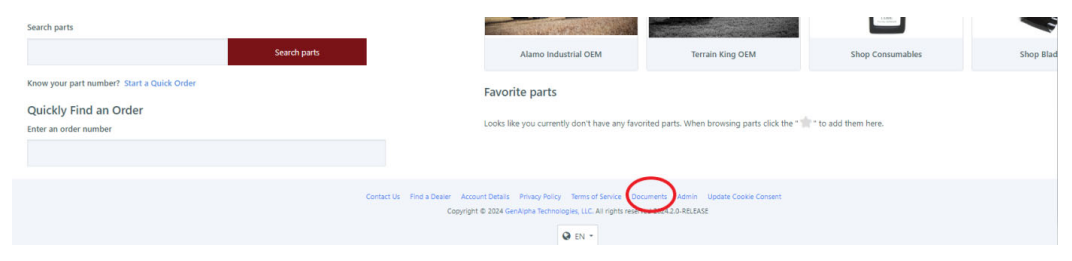

This is still a work in progress due to the number of files we must transfer, and the transfer time involved. We also have been taking request for items to be added there by customers.

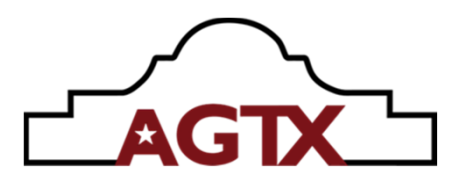

\_

| camento                                         | Search for Files, Documents                                                                                                    |  |  |  |
|-------------------------------------------------|----------------------------------------------------------------------------------------------------|--|--|--|
|                                                 | 8 Results                                                                                                    |  |  |  |
| A [No Title] ial                                | ASSEMBLY MANUALS                                                                                                    |  |  |  |
| Assembly Manuals<br>ID Books<br>Maverick        | ID BOOKS                                                                                                    |  |  |  |
| Parts Manuals Service Manuals Switchblade       | MAVERICK                                                                                                    |  |  |  |
| Versa Versa                                     |                                                                                                    |  |  |  |
|                                                 | PARTS MANUALS                                                                                                    |  |  |  |
|                                                 | SERVICE MANUALS                                                                                                    |  |  |  |
|                                                 | SWITCHBLADE                                                                                                    |  |  |  |
|                                                 | VERSA                                                                                                    |  |  |  |
| uments                                          |                                                                                                    |  |  |  |
|                                                 | Search for Files, Documents                                                                                                    |  |  |  |
| Alamo Industrial<br>Assembly Manuals            | A Result     O2980007 - MB - JD-6200,6300 & 6400_10-04.PDF     O298007 - MB - JD-6200,6300 & 6400_10-04.PDF     O298007 - MB - JD-6200,8500 & 6400_10-04.PDF                                                                                                    |  |  |  |
| ID Books<br>Maverick<br>Mount Kit Manuals       | 22980169 - A-BOOM ASSY INST MAN_07-03.PDF     22980169 - A-BOOM ASSY INST MAN_07-03.PDF                                                                                                    |  |  |  |
| Parts Manuals<br>Switchblade<br>Versa           | 22980169 - AB - JD-6615 & 7615_07-03.PDF     22980169 - AB - JD-6615 & 7615_07-03.PDF     22980169 - AB - D-6415 & 7615_07-03.PDF                                                                                                    |  |  |  |
|                                                 | C2500351 - N8 - NMT 15-100A, UC-04, PDF<br>C0200031 - N8 - NHT 5-100A, 22-04, PDF<br>C22081048 - M8 - NH 7-100A & TS115A 10-04, R02-08, PDF                                                                                                    |  |  |  |
|                                                 | <ul> <li>azertoka - Me - NH TS-100A &amp; TST15A 10-04,822-08,505</li> <li>202981188 - IN - NH TS-100A-115A-125A &amp; 135A_06-04,PDF</li> </ul>                                                                                                    |  |  |  |
|                                                 | C2981188 - INX - INI 51:100A-1154-1154 K 1554,05 04.00P     C2981274 - BR - JD-6120,6220,6320,6420 _ 06-04,PDF     C2981274 - BR - 0+508205820440.00+040PF                                                                                                    |  |  |  |
|                                                 | C2981341 - IN - NH TL-80,80A,90,90A,100,100A_06-04.PDF                                                                                                    |  |  |  |
|                                                 | C 2981764 - AB - NH TM-120,130,140 & 155_07-04.PDF                                                                                                    |  |  |  |
| ents                                            |                                                                                                    |  |  |  |
|                                                 | 20 Results                                                                                                    |  |  |  |
| no Industrial<br>Assembly Manuals               | 292247001 - A-BOOM SERVICE MAN (10-13).PDF     029247001 - A-BOOM SERVICE MAN (10-13).pDF                                                                                                    |  |  |  |
| D Books<br>Maverick<br>Mount Kit Manuals        | 02969480 - MACHETE SERVICE MAN (04-04)REV 12-09.PDF                                                                                                    |  |  |  |
| ≯arts Manuals<br>Service Manuals<br>Switchblade | September 2010 September 2010 S      |  |  |  |
| /ersa                                           | 2298256125 - SWITCH BLADE SERVICE MAN (02-14) REV 05-14.PDF     cosessists - switch BLADE SERVICE MAN (02-14 REV 05-14.PDF                                                                                                    |  |  |  |
|                                                 | U2982817 - BRAHMA SERVICE MAN (02-14),PDF     Osses17 - BRAHMA SERVICE MAN (02-14),PDF     Osses17 - BRAHMA SERVICE MAN (02-14),PDF     Osses17 - BRAHMA SERVICE MAN (02-14),PDF                                                                                                    |  |  |  |
|                                                 | C23003413 - MARCHETE 2 SERVICE WANUAR REV 7-17.PDF     C23003415 - MARCHET 2 SERVICE WANUAR REV 7-17.PDF     C23003415 - MARCHET 2 SERVICE MANUAR REV 7-17.PDF                                                                                                    |  |  |  |
|                                                 | CONSIDERATION CONTRACT CONTRACT CONTRAC |  |  |  |
|                                                 | C298659415 - MACHETE 2 SERVICE MANUAL REV 7-17.PDF     C29869415 - MACHETE 2 SERVICE MANUAL REV 7-17.PDF     C29869505 - SAMURA SERVICE MANUAL PUB 07-17.PDF     C29869505 - SAMURAI SERVICE MANUAL PUB 07-17.PDF     C29869505 - SAMURAI SERVICE MANUAL PUB 07-17.PDF     C29869505 - SAMURAI SERVICE MANUAL REV 07-17.PDF                                                                                                    |  |  |  |

C 100 02995060S - MAVERICK 2 SERVICE MANUAL (PUB 01-18) REV 01-18.PDF

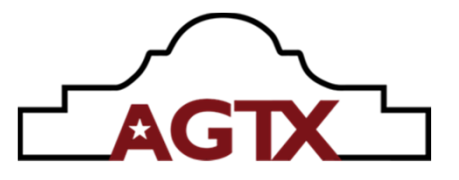

## Warranty System

The warranty system is found on the black menu bar listed under "Order History". Placing the cursor on "Order History" and clicking the mouse will open the drop-down box. Then select "Warranty"

|      | Search for Part Number, Part Description or Vehicles              |                                                                                                    |
|------|-------------------------------------------------------------------|----------------------------------------------------------------------------------------------------|
| Home | Quick Order Shop for Parts Equipment Order History 🗸              |                                                                                                    |
|      | Orders                                                            | and the second                                                                                                    |
|      |                                                                   |                                                                                                    |
|      |                                                                   |                                                                                                    |
|      | for Over 50 Years                                                 | Contraction of the second                                                                                                    |
|      | At Alamo Industrial; we start every day the same way, aiming      | A CONTRACTOR OF THE OWNER OF THE OWNER OWNER OF THE OWNER OWNER OF THE OWNER OWNER OWNER OWNER OWNER OWNER OWNER OWNER OWNER OWNER OWNER OWNER OWNER OWNER OWNER OWNER OWNER OWNER OWNER OWNER OWNER OWNER OWNER OWNER OWNER OWNER OWNER OWNER OWNER OWNER OWNER OWNER OWNER OWNER OWNER OWNER OWNER OWNER OWNER OWNER OWNER OWNER OWNER OWNER OWNER OWNE OWNER OWNER OWNER OWNER OWNER OWNER OWNER OWNER OWNER OWNER OWNER OWNER OWNER OWNER OWNER OWNER OWNER OWNER OWNER OWNER OWNE |
|      | to build, aiming to innovate, aiming to keep you safe. Every      |                                                                                                    |
| <    | step of the way we keep the operator in mind. <b>WE BUILD FOR</b> |                                                                                                    |
|      | STRENGTH. WE BUILD FOR LONGEVITY. WE BUILD FOR YOU.               |                                                                                                    |

Once on the "Warranty Home" page, select the job you are tasked with.

Choices:

**Pre-Delivery** – this must be completed on new Alamo Group- Texas produced machine when delivered to the new owner. This must be performed for every Alamo produced item with a serial number. (boom, head, tool carrier). <u>This</u> <u>does not include a turnkey tractor.</u>

**Registration** - This is the 2<sup>nd</sup> step in getting the unit registered to the new owner and starts the warranty coverage. <u>This does not include a turnkey tractor.</u>

**Turnkey** <u>Tractor</u> **Registration** - This is a new step for our website but a requirement to be completed for all turnkey Alamo provided tractors shipped from our factory. This step was previously found on our <u>www.alamo-industrial.com</u> or <u>www.terrainking.com</u> sites. Now located here, thus reducing the number of websites needing to be accessed to register new machines. Please note, this is for the tractor only.

|                                                     | AGTX                                                 |
|-----------------------------------------------------|------------------------------------------------------|
| LAGTX                                               | Search for Part Number, Part Description or Vehicles |
| Home Quick Order Shop for Parts                     | Equipment Order History 🗸                            |
| Home > Warranty Home                                |                                                      |
| Warranty Home                                       |                                                      |
| What do you need?                                   | Searching PDI for:                                   |
| Pre-Delivery Inspection                             | ×                                                    |
| <ul><li>Registration</li><li>File a Claim</li></ul> | Pre-Delivery Inspection Registrations Claims         |
| 🖹 Bulletin Board                                    | Displaying recent PDI Search for more                |
| Turnkey Tractor Registration                        |                                                      |
|                                                     | Serial # Customer                                    |

# **Pre-Delivery Inspection Process**

Clicking on "Pre-Delivery Inspection" will require you to enter in the serial number you are wanting to register. You must click "Search across all serial number". This will enable to access the serial number regardless of who the factory sold and shipped the new unit to. If the serial number was already registered, the system will give you notice of this step already being performed. It will also provide you registration information if the registration was completed

|                                                   | Salesforce G Google    | A Store   Alamo Indus        | Alamo Warranty Ad | 🙏 alamo-industriaLco | AlamoCSI      | Alamo Industrial Su. | Admin Menu   | UPS Shipping & Lo. |           | All Bookmar |
|---------------------------------------------------|------------------------|------------------------------|-------------------|----------------------|---------------|----------------------|--------------|--------------------|-----------|-------------|
| AGTX                                              |                        | wer, ean besuipson of vendes |                   |                      |               |                      | × .          |                    | tted      |             |
| Home Quick Order Shop f                           | or Parts Equit Order H | istory 🗸                     |                   |                      |               |                      |              |                    | Show MSRP | 3 🗖         |
| Proceed a Warant 25 Per Dehan<br>Proceedivery Ins | pection                |                              |                   |                      |               |                      |              |                    |           |             |
| MV2-24-230301                                     |                        | Search across all serial n   | umberst -         | )                    |               |                      |              |                    |           |             |
| 9                                                 |                        |                              |                   |                      |               |                      |              |                    |           |             |
|                                                   |                        |                              |                   |                      |               |                      |              |                    |           |             |
| "                                                 |                        |                              |                   |                      |               |                      |              |                    |           |             |
| Pre-Delive                                        | ery Inspec             | tion                         |                   |                      |               |                      |              |                    |           |             |
| Enter a serial num                                | ber*                   |                              |                   |                      |               |                      |              |                    |           |             |
| MV2-24-230301                                     |                        |                              |                   | 🗸 Search ad          | ross all seri | al numbers           |              |                    |           |             |
| MV2-24-230301                                     | MAVERICK 2 24'         | Sold to end user             | 33499119          | DOBBS EQUI           | PMENT SOU     | THEAST, LLC          | Owner: Mille | County Govern      | ment      |             |
|                                                   |                        |                              |                   |                      |               |                      |              |                    |           |             |
|                                                   |                        |                              |                   |                      |               |                      |              |                    |           |             |
| Verify serial nu                                  | mber                   |                              |                   |                      |               |                      |              |                    |           |             |

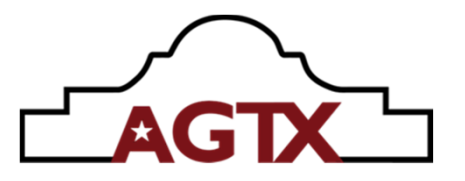

Pre-Delivery Inspection check list is simple and straight forward. It is the same process the previous website followed with the same check boxes. There is an added feature that is currently an option, "Add Media". This will be turning into a required step in the future to ensure our dealer mounted units are fully prepared in accordance with Alamo standards.

| Home > Marriety > Dro Deliver/Innection                          |                                  |                                                       |                                                     |
|------------------------------------------------------------------|----------------------------------|-------------------------------------------------------|-----------------------------------------------------|
| Home > Waranty > Pre-Demety inspection                           |                                  |                                                       |                                                     |
| Pre-Delivery Inspection                                          |                                  |                                                       |                                                     |
| Enter a serial number*                                           |                                  |                                                       |                                                     |
| MV2-24-231201                                                    | Search across all serial numbers |                                                       | Model Type MAVERICK 2.24                            |
|                                                                  |                                  |                                                       | Dealer Account Number: 19367                        |
|                                                                  |                                  |                                                       | Dealer Name EFE, INC DBA EVERGLADES EQUIPMENT GROUP |
| Verify serial number                                             |                                  |                                                       |                                                     |
|                                                                  |                                  |                                                       |                                                     |
| Current Odometer/Hours*                                          |                                  |                                                       |                                                     |
|                                                                  |                                  |                                                       |                                                     |
|                                                                  |                                  |                                                       |                                                     |
|                                                                  |                                  |                                                       |                                                     |
| Pre-Delivery Inspection*                                         |                                  |                                                       | ± Download Checklist                                |
| I am not the original Dealer and am opting out of the Pre-Delive | ry Inspection                    |                                                       |                                                     |
| Check all electrical connections                                 |                                  | Check for excessive vibration of cutter heads         |                                                     |
| Check that all hardware is in place and properly tightened       |                                  | Check that all guards are in place                    |                                                     |
| Check for oil leaks                                              |                                  | Check that all hoses are correctly routed and secured |                                                     |
| Check hydraulic fluid level                                      |                                  | Check unit for proper operation                       |                                                     |
| Check that serial number tags are in place                       |                                  | Check that all pivot points are lubricated            |                                                     |
| Chack all walds for annearance                                   |                                  |                                                       |                                                     |
| circe of webs to appearance                                      |                                  |                                                       |                                                     |
| Pictures O Add media 🖲                                           |                                  |                                                       |                                                     |
| Email*                                                           |                                  |                                                       |                                                     |
| yourwarrantyadmin@dealer.com                                     |                                  |                                                       |                                                     |
|                                                                  |                                  |                                                       |                                                     |
| Submitted by*                                                    |                                  |                                                       |                                                     |
| Jae A. Dmen                                                      |                                  |                                                       |                                                     |
| Phone*                                                           |                                  |                                                       |                                                     |
| + 1830555555                                                     |                                  |                                                       |                                                     |
|                                                                  |                                  |                                                       |                                                     |
|                                                                  |                                  |                                                       |                                                     |
| Dealer Comments                                                  |                                  |                                                       |                                                     |
|                                                                  |                                  |                                                       |                                                     |
|                                                                  |                                  |                                                       |                                                     |
|                                                                  | 4                                |                                                       |                                                     |
|                                                                  |                                  |                                                       |                                                     |
|                                                                  |                                  |                                                       |                                                     |
|                                                                  | Cancel                           | Submit                                                |                                                     |

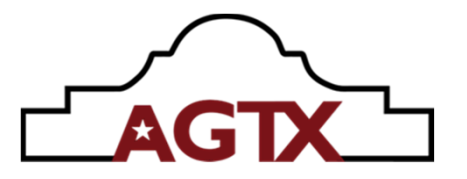

The registration process is the same process the previous website followed with the same check boxes and required information fields. Once properly filled out, the registration can be submitted. Email will be sent to person performing the registration indicating that the registration was successful.

|                                                                                                    | Search for Net Namber, Part Description or Welches.                                                                                                    |
|----------------------------------------------------------------------------------------------------|----------------------------------------------------------------------------------------------------|
| Harne Quick Order Shop for Parts Sc                                                                                                    | ijoment Order History 🗸 Score MGDP 🐽 🤉                                                                                                    |
| hone a Waranty a Replantism (1920)                                                                                                    |                                                                                                    |
| € lak                                                                                                    |                                                                                                    |
| Registration #734060                                                                                                    | Statut Approved                                                                                                    |
| Madel Type Serific HLAS, OCUSERA &                                                                                                    | Dealer Actourt Number:35775<br>Dealer Name Viciolia Dort of TRANSPORTATION<br>Addew Viciola Dort of TRANSPORTATION<br>VIEI ALT BACKO DOT<br>RICHARDING VIG 2314-3862<br>US<br>Dealer completing registration/VIGBALA.DOT OF TRANSPORTATION                                                                                                    |
| Current Odameter/Hours*<br>3<br>The last value on record it displayed.                                                                                                  |                                                                                                    |
| Retail Date*                                                                                                    | Sarvice base*                                                                                                    |
| 02/15/2024                                                                                                    | E (1)/15/2004                                                                                                    |
| Pictures Orbid rende 0                                                                                                    |                                                                                                    |
| Owner Information<br>Name*<br>Wights Department of Temportation<br>Wights Department of Temportation<br>Holl 1. Bread Street<br>Reference, W., 20219<br>Dealer Comments | Q, Snarh 🥒 Inter trav                                                                                                    |
|                                                                                                    |                                                                                                    |
| Marketing Information<br>Intended Use*<br>Communications<br>Generative Use<br>Agenatural Use<br>Other                                                                   |                                                                                                    |
| Statements *<br>By completing this online registration I amor<br>INTRALLIC MACHINE: I have explaine<br>heated all, the necessity of maintaining                         | thing that:<br>Is the partners the recently of using does, good guilty hydraulic oil, changing them an instructed, the patential hazed of oil preventing the dise and to not use bands to check for oil loads, stopping loads, damage caused by operating with over-<br>expected capaciting previuw, and the parental hazed of oils.                                                                                                    |
| <ul> <li>IMPLEMENTS: I have explained to the Po<br/>ground and that the operator is response</li> </ul>                                                                 | choure that deflection, chain guards or solid diams must be ruinimized in good repair to endure the potential for the mouver throuver dispers. These explained that in is not possible to guard against through dispersively with the mouver heads are solid off the<br>law strategy for persons and to may mouving it a person scores within 200 beer of the mouver.                                                                                                    |
| CFERRICR'S MANUAL: I have shown the<br>additional information.                                                                                                    | purchaser that the Operator's Manual and Instructed the purchaser to mad and understand the manual before operating the equipment. Linstructed the purchaser that If he doesn't understand any of the constence in the manual to alk bic Dealer to provide                                                                                                    |
| <ul> <li>POWER TRAVEMENTS ON SHELDS I have</li> <li>WARRANTY AND SAFETY: I have inform<br/>tractor if possible), and Purchaser's resp</li> </ul>                        | nade notain that the divelop, gendou, and after divelat are inglaces and in good candidon. I also explained the importance of maintaining three divelop in good repair to induce the parental for serious personal injury.<br>If the partners of this product of Weinstey terms, providence that are applicable, reviewed the contents of Operator's meanal including the tabley equipment, sub-operation and maintenance, and the Salery Says on the equipment just<br>withing to tools the operators in sub-operator. |
| CUSTOMERS DECLARATION<br>Thave received and molecular the Operator's M<br>Thave also received a copy of the warranty pd                                                 | much for this machine and understand the parager and safe operation as well as the maintenance requirements for this machine.                                                                                                    |

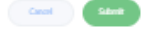

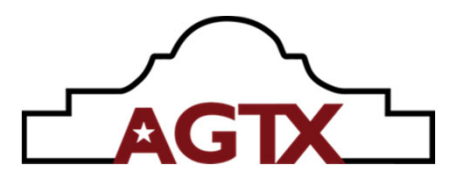

# **Turnkey Registration**

This process is required ONLY for tractors that were sold by Alamo on the customer's sales order. Previously, this form was found on <u>www.alamo-industrial.com</u> and required those registering the new turnkey Alamo to visit and login into 2 different websites. The new website allowed us to have this required step to migrate here so those registering only need the single website. It is important that dealers selling turnkey units fill this out at the same time they are registering the Alamo manufactured units to allow the tractor manufacturer properly track the tractor's warranty process. Failure to perform this crucial step could lead to loss of tractor warranty coverage.

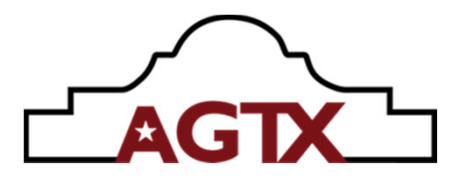

#### Turnkey Tractor Registration Form

| Dwiller *                                                                                                    |                |                                       |                     |
|----------------------------------------------------------------------------------------------------|----------------|---------------------------------------|---------------------|
| Alarno industrial Dealer                                                                                                    |                |                                       |                     |
| Dealer Name*                                                                                                    |                |                                       |                     |
| Dealer Name                                                                                                    |                |                                       |                     |
| Address*                                                                                                    |                |                                       |                     |
| Address                                                                                                    |                |                                       |                     |
| City"                                                                                                    |                | State*                                | Zip*                |
| City                                                                                                    |                | 92200                                 | Zp                  |
| Country"                                                                                                    |                | Phone Number*                         |                     |
| US - Linited States                                                                                                    |                | <b>-</b> (201) 555-012                | a                   |
| Tractor Information                                                                                                    |                |                                       |                     |
| Vear / Model*                                                                                                    | Serial Number* |                                       | Tractor Hours*      |
| Nue / Madel                                                                                                    | Serial Number  |                                       | Hours               |
| Ship Date                                                                                                    |                | Retail Date                           |                     |
|                                                                                                    |                |                                       |                     |
| Type of Warrantyc*<br>Direct Sale<br>Dealer Stock Unit                                                                                                    |                |                                       |                     |
| Type of Warserty:*<br>Direct Sale<br>Davier Rock Unit<br>End User / Owner<br>Owner*<br>Owner Name                                                                                                    |                |                                       |                     |
| Type of Warsantyc*<br>Direct Sale<br>Dealer Rock Unit<br>End User / Owner<br>Owner*<br>Owner Name<br>Contact Name*                                                                                                    |                |                                       |                     |
| Type of Warsanty:*<br>Direct Sale<br>Dealer Sack Unit<br>End User / Owner<br>Owner*<br>Courser Name<br>Contact Name*<br>Contact Name                                                                                                    |                |                                       |                     |
| Type of Warsenty:*<br>Denot Sale<br>Denote Sock Linit<br>End User / Owner<br>Owner*<br>Contact Name<br>Contact Name<br>Contact Name<br>Delivery Date*                                                                                                    |                |                                       |                     |
| Type of Warsanty:*  Direct Sale  Double: Stock: Unit  End User / Owner  Owner*  Counce: Name  Contact Name*  Contact Name  Delivery Date*                                                                                                    |                |                                       |                     |
| Type of Warsanty:*<br>Direct Sale<br>Direct Sale<br>Direct Sale<br>End User / Owner<br>Owner*<br>Contact Name*<br>Contact Name*<br>Contact Name<br>Sellery Date*<br>Enail*                                                                                                    |                |                                       |                     |
| Type of Warsenty:*  Denser Sale  Douber Sale  End User / Owner  Owner  Owner Name  Contact Name  Contact Name  Con                                                                                                    |                |                                       |                     |
| Type of Warsarty:* Direct Sale Direct Sale Direct Sale Doubler Rock Unit Counter Name Contact Name Contact Na                                                                                                    |                |                                       |                     |
| Type of Warsanty:*<br>Deven Sale<br>Develor Sale<br>Develor Sale<br>Contact / Owner<br>Owner Name<br>Contact Name*<br>Contact Name*<br>Contact Name*<br>Contact Name<br>Contact Name<br>Contact Name<br>Contact Name<br>Contact Name<br>Contact Name<br>Contact Name<br>Contact Name<br>Physical Address: (No PO)                                                                                                    |                |                                       |                     |
| Type of Warsanty:*  Direct Sale  Douler Stack Unit  End User / Owner  Owner*  Contact Name  Contact Name  Contact Name  Contact Name  Contact Name  Result*  Contact Final  Address*  Physical Address (No PO)  City*                                                                                                    |                | State."                               | Zę.                 |
| Type of Warsanty:*<br>Direct Sale<br>Direct Sale<br>Douber Stock Linit<br>End User / Owner<br>Owner Name<br>Contact Name<br>Contact Name<br>Cont |                | Sans."                                | <b>Zp</b> *<br>Zp   |
| Type of Warsanty:*<br>Dever Sale<br>Develor Sale<br>Develor Sale<br>Contact Hame*<br>Contact Name*<br>Contact Name<br>Contact Name<br>Contact Na |                | Saas"<br>Saas "<br>Saas Thore Number" | <b>Хр.</b><br>2р    |
| Type of Witarcarty:*<br>Direct Sale<br>Douber Rock Linit<br>End User / Owner<br>Contact Name<br>Contact Name     |                | Stas*<br>Stas*<br>Rane Number*        | 2 <b>Ip</b> *<br>Zp |

Submit Registration

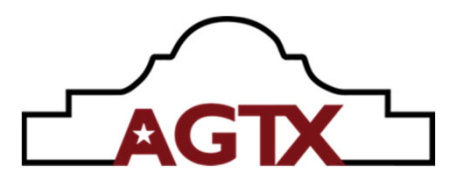

# **Filing Warranty Claims**

Filing claims on shop.ag-tx.com is again, identical or very similar to the previous site. While in "Warranty Home" you will select the menu choice of "File a Warranty" You will be prompted to fill out the serial number field 1<sup>st</sup>. The system will display the unit and owner information if the unit was properly registered. If it was not registered, the system will provide a warning prompting that the unit is not registered.

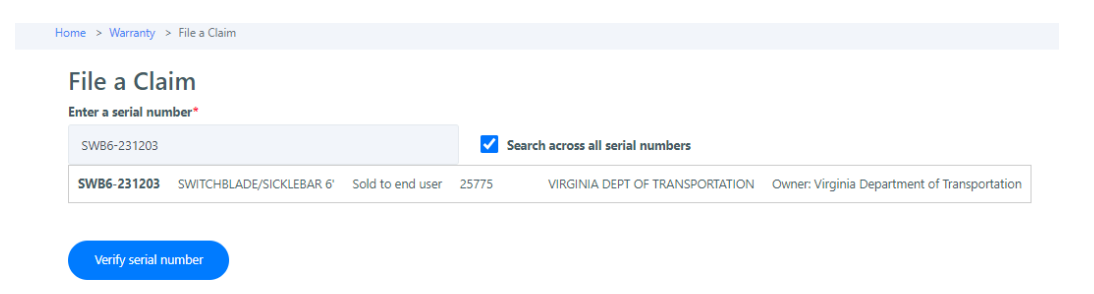

Once you select "Verify serial number" the warranty claim screen will open, and you can proceed to fill out the required information.

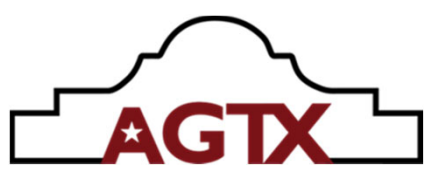

| Image: Source of the second of the second of the secon                                                                                                    | Virgini Digartore<br>Not Data One<br>Rithmand, VA, Lif-<br>Unit Henry<br>IN Prov | r of Tanapartakion +<br>32239 | Dealer Account Namber: 2075<br>Dealer Harre VRGNA DOT TANDOORADO |
|----------------------------------------------------------------------------------------------------|----------------------------------------------------------------------------------|-------------------------------|------------------------------------------------------------------|
| With white reactor   Callen Type*   Callen Type*   Callen Type*   Callen Type*   Callen Type*   2   Repair Constraint   2   Repair Constraint   3   3   5   The best where an encode is displayed.   Constraint Constraints (Notice) Collect # #   6   Repair Constraints (Notice) Collect # #   Repair Constraint (In Second State) Collect # #   Repair Constraint on Textures   Constraint and Pictures   Date Constraint on Textures   9   Repair Constraint on Textures   10   Additional Discurses                                                                                                    |                                                                                  |                               |                                                                  |
| Allan Pype*<br>COM • 1<br>print doep works<br>2<br>spint base* 2<br>spint comments and Protocol Advect + si<br>9<br>States - downLoor Travestronethologic Calandt + si<br>Local Local Comments and Protocol<br>States - downLoor Travestronethologic Calandt + si<br>1 Comments and Protocol<br>States - downLoor Travestronethologic Calandt + si<br>1 Comments and Protocol<br>States - downLoor Travestronethologic Calandt + si<br>1 Comments and Protocol<br>States - downLoor Travestronethologic Calandt + si<br>1 Comments and Protocol<br>States - downLoor Travestronethologic Calandt + si<br>1 Comments and Protocol<br>States - downLoor Travestronethologic Calandt + si<br>1 Comments and Protocol<br>States - downLoor Travestronethologic Calandt + si<br>1 Comments and Protocol<br>States - downLoor Travestronethologic Calandt + si<br>1 Comments and Protocol<br>States - downLoor Travestronethologic Calandt + si<br>1 Comments and Protocol<br>States - downLoor Travestronethologic Calandt + si<br>1 Comments and Protocol<br>States - downLoor Travestronethologic Calandt + si<br>1 Comments and Protocol<br>States - downLoor Travestronethologic Calandt + si<br>1 Comments - 10<br>1 Comments - 10<br>1 Comm                                                                                                    |                                                                                  |                               |                                                                  |
| et tage order<br>pair base:<br>2<br>pair base:<br>2<br>pair base:<br>3<br>et outputsed<br>2<br>pair base:<br>3<br>et outputsed;<br>2<br>pair base:<br>2<br>pair base:<br>2<br>pair bas:<br>2<br>pair bas:<br>2<br>pair bas:<br>2<br>pair bas:<br>2<br>pair |                                                                                  |                               |                                                                  |
| pak basi 3 c Falae basi 4 du Sc, 2004 4 c du Sc, 2004 4 c du S                                                                                                    |                                                                                  |                               |                                                                  |
| arreet Galanceter(Hauss * 5<br>a 5<br>bit received the regule<br>alter completing the regule<br>alter completing the regule<br>alter completing the regule<br>alter completing<br>alter - completing the regule<br>alter completing<br>bit Products<br>and Products<br>alter completing<br>10<br>bit Products<br>alter completing<br>11<br>bit Interval Lanceters                                                                                                    |                                                                                  |                               |                                                                  |
| ter uter on more a segural.<br>aler campleting the regain<br>BEERS - Campleting<br>BEERS - Campleting<br>BEERS -                                                                                                    |                                                                                  |                               |                                                                  |
| spin Looker<br>Salan-Antiloo Tanaspontono canat re<br>20. See 8 P 10<br>20. See 8 P 10<br>20. See 8 P                                                                                                    |                                                                                  |                               |                                                                  |
| stan-deruder twesposition callet #4<br>bitswill an<br>bitswill an<br>bitswill and Pictures<br>uler Comments *<br>9<br>taxes @ulercode 10<br>fd Products<br>Takes 11<br>bitsmill Externes                                                                                                    | 11                                                                               |                               |                                                                  |
| orments and Pictures<br>also Connents :<br>9<br>nuese @ 10<br>dd Products<br>Loding Term 11<br>followed Expenses                                                                                                    | 4                                                                                |                               |                                                                  |
| 9<br>definitional Parameter<br>definitional Parameter                                                                                                    | 11                                                                               |                               |                                                                  |
| dd Products<br>Lodge har 11                                                                                                    |                                                                                  |                               |                                                                  |
| dd Products<br>Ladag flan<br>ddilianal Expenses                                                                                                    |                                                                                  |                               |                                                                  |
| ddiinral Expenses                                                                                                    |                                                                                  |                               |                                                                  |
|                                                                                                    |                                                                                  |                               |                                                                  |
| 7pp Rate Time / Distance                                                                                                    | Description                                                                      | Areant Actio                  |                                                                  |
| - 12 👻 🚥 🕬                                                                                                    |                                                                                  | ein o                         |                                                                  |
| - V bit dräme                                                                                                    |                                                                                  | 40k 📀                         |                                                                  |
| - v co e mu                                                                                                    | -                                                                                | ean 🔹                         | Tatal Amuunt 000 USD                                             |
| antect                                                                                                    |                                                                                  |                               |                                                                  |
| anw <sup>4</sup> Phone <sup>4</sup>                                                                                                    |                                                                                  |                               |                                                                  |
| Dami Queada 11/1 *** - (320) 379-1480                                                                                                    |                                                                                  |                               |                                                                  |
| nut I T                                                                                                    |                                                                                  |                               |                                                                  |
| ingue construction of the provide cards                                                                                                    |                                                                                  |                               |                                                                  |

1 - Claim Type - OEM or 90 Day Parts

2 – **Workshop Order** – Optional field for dealer service department to note their work order

3 – **Repair Date** – <u>Date repair was performed</u> or completed

4 – Failure Date – Date which the failure occurred

\*If dealer enters these dates incorrectly, warranty claim will be rejected/denied and dealer <u>must re-file a new</u> <u>claim</u>

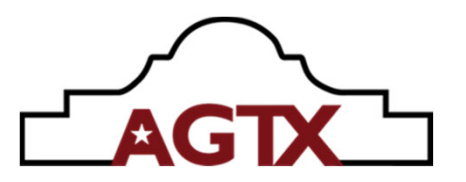

5 – **Current Odometer/Hours** – Hours at time of failure. <u>If the</u> <u>hours are inaccurate, such as just listed as 1 hour, or less than</u> <u>a previous filed repair, the claim will be rejected.</u> Only exception to this is if the repaired unit is a mechanical mower and can be removed and used on a different tractor.

6 – **Dealer Making Repairs** –Servicing dealer's bill to account information

7 – Many dealers have multiple locations and a centralized warranty administrator. The administrator can change this information to properly reflect which location purchased parts and performed the repair.

8 – **"Search / Enter New"** - These are functions for the administrator to look up his other location's information to add to the claim accurately.

9 – **Dealer Comments** – This is where the dealer <u>must</u> provide the details regarding:

- Failure/Complaint
- Diagnostic process

Diagnosis/Root Cause

**Repair Process** 

Any other details that require further explanation directly associated with the failure and repair.

10 – **Pictures/Media** – This enables the dealer to add photos of damage, repair, copies of invoices for supplies, outsourced parts or other subcontracted work such as welding not performed by the dealer.

11 – **Add Products** - This where the dealer adds the Alamo invoiced parts for the repair.

By clicking on the "Lookup Parts" button, the dealer can use the search to locate the exact invoice(s) for the parts used for the repair. This is very helpful and offers many search functions to locate the parts invoice(s) and required information. Clicking on ther correct part and invoice will auto populate the information into the required fields except the quantity. Administrator must enter the correct quantity for the part(s) to be successfully added to the claim

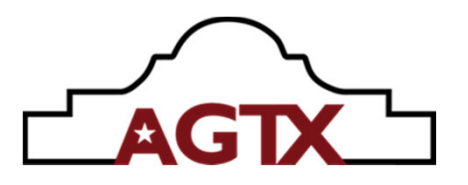

12 – **Additional Expenses** – This is where the following will be added:

Labor for the repair Locally sourced parts if allowed Subcontracted work such as certified welder Shop Supplies Freight cost for repair parts (Only ground freight is warrantable) Freight cost for return of defective parts if requested back by Alamo Other items approved by Alamo's warranty administration team

13 – **"Add Lines"** - This is used to add more lines to the "Additional Expenses" field

14 – Contact information for individual filing the warranty claim. All fields are required. Contact can be the warranty administrator or the service manager of the location who performed the repair.

# **Additional Warranty Information**

Any time a warranty process is performed, such as registration, filing of a claim, the registered user submitting the process will receive an email to confirm the process, and they will receive additional emails when a process they submitted has been acted upon. This process is most relevant to warranty claims. Anytime Alamo reviews a warranty claim and changes the claim status, the individual who submitted the claim will be notified. This is very helpful to communicate required information regarding their claim and moves it closer to being finalized. Some of the actions which the dealer see communicated in email regarding warranties are:

Need more information/corrections Please return parts Claim sent to review Claim Rejected Claim Granted

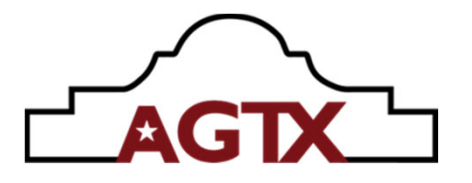

It is imperative that those dealer contactrs receiving these email notifications actually read the email and review the claim for what is needed, or explanation of comments added by the factory warranty committee. Failure to provide timely responses will delay claim processing.

# Warranty Claims Display

Dealer employees with access can all view what warranty claims they have filed and review the status of these claims. The simple display shows all claims "Request#" or they can click on "Search for more" to drill down their search by specific information.

The user can also choose to "Download All Claims". This will create an Excel spread sheet to view and sort all claims. "Actions", clicking on this icon will download the individual claim to Excel

To review the warranty claim , user will click on the blue number under the "Request#". This will open the claim. This is how the user will find details entered by the factory if Alamo is "Awaiting Information" as shown in the status column.

| Searching warranty claims fo   | er:           |             |             |            |                 |          |                      |                     |
|--------------------------------|---------------|-------------|-------------|------------|-----------------|----------|----------------------|---------------------|
| 33377848 - PAPE' MACHINERY INC |               |             | ×           |            |                 |          |                      |                     |
| Pre-Delivery Inspection        | Registrations | Claims      |             |            |                 |          |                      |                     |
| Displaying recent claims Searc | h for more    |             |             |            |                 |          |                      |                     |
|                                |               |             |             |            |                 |          |                      | Download all claims |
| Serial #                       | Request #     | Created     | Updated 🔸   | Claim Type | Work shop order | Credit # | Status               | Actions             |
| 60RP-230603                    | 110678        | Feb-20-2024 | Feb-22-2024 | OEM        | 678243          |          | Awaiting Information |                     |
| IS88R-230305                   | 203601        | Feb-07-2024 | Feb-21-2024 | OEM        | 677852          | 8895468  | Approved             |                     |
| MV2-24-221007                  | 610867        | Feb-07-2024 | Feb-15-2024 | OEM        | 678243          |          | Rejected             |                     |
|                                |               |             |             |            |                 |          |                      | < < 1 > >           |

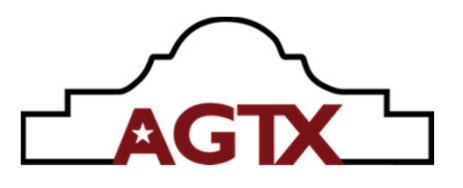

| equest # 110678                                                                                                    |                                                                                                    |                                                                                                    |                                                                                                    |                                                                              |                                                                                                    |                                                                                                    | Claime            | data: Institution |
|----------------------------------------------------------------------------------------------------|----------------------------------------------------------------------------------------------------|----------------------------------------------------------------------------------------------------|----------------------------------------------------------------------------------------------------|------------------------------------------------------------------------------|----------------------------------------------------------------------------------------------------|----------------------------------------------------------------------------------------------------|-------------------|-------------------|
| Varranty info                                                                                                    |                                                                                                    |                                                                                                    |                                                                                                    |                                                                              |                                                                                                    |                                                                                                    |                   |                   |
| heranty # 141125364                                                                                                    |                                                                                                    |                                                                                                    | Claim Type OD/r                                                                                                    |                                                                              |                                                                                                    |                                                                                                    |                   |                   |
| valer Account Number: 31377940                                                                                                    |                                                                                                    |                                                                                                    | Work shop order (7024)                                                                                                    |                                                                              |                                                                                                    |                                                                                                    |                   |                   |
| valer Name RAPE MACHINERY INC                                                                                                    |                                                                                                    |                                                                                                    | Warranty ctart date Jun-29-202                                                                                                    | 3                                                                            |                                                                                                    |                                                                                                    |                   |                   |
| ddrees RAPE MACHINERY INC, 127 HAN                                                                                                    | AUTON RO N. CHEHALIS, WA                                                                                                    | LIS 90512-0803                                                                                                    | Ente Submitted Feb-20-2026                                                                                                    |                                                                              |                                                                                                    |                                                                                                    |                   |                   |
| lechine Information                                                                                                    |                                                                                                    |                                                                                                    |                                                                                                    |                                                                              |                                                                                                    |                                                                                                    |                   |                   |
| adel Type RCTARY HEAD INRTS MANU                                                                                                    | AL.                                                                                                    |                                                                                                    | Recail Date (ap-09-2021                                                                                                    |                                                                              |                                                                                                    | Registered Owner                                                                                                    |                   |                   |
| etial number (080-20000)                                                                                                    |                                                                                                    |                                                                                                    | Failure Date Date Doc-00-2023                                                                                                    |                                                                              |                                                                                                    | Weshington State DOT                                                                                                    |                   |                   |
| urrent Odametee/Hours 217                                                                                                    |                                                                                                    |                                                                                                    |                                                                                                    |                                                                              |                                                                                                    | CHOD Make St                                                                                                    |                   |                   |
|                                                                                                    |                                                                                                    |                                                                                                    |                                                                                                    |                                                                              |                                                                                                    | Variation WA, US-98063                                                                                                    |                   |                   |
|                                                                                                    |                                                                                                    |                                                                                                    |                                                                                                    |                                                                              |                                                                                                    | are-tain                                                                                                    |                   |                   |
|                                                                                                    |                                                                                                    |                                                                                                    |                                                                                                    |                                                                              |                                                                                                    | Unit History                                                                                                    |                   |                   |
| ments and Distance                                                                                                    |                                                                                                    |                                                                                                    |                                                                                                    |                                                                              |                                                                                                    |                                                                                                    |                   |                   |
| there and victores                                                                                                    |                                                                                                    |                                                                                                    |                                                                                                    |                                                                              |                                                                                                    |                                                                                                    |                   |                   |
| Laster.                                                                                                    |                                                                                                    |                                                                                                    |                                                                                                    |                                                                              |                                                                                                    |                                                                                                    |                   |                   |
| <b>I</b>                                                                                                    |                                                                                                    |                                                                                                    |                                                                                                    |                                                                              |                                                                                                    |                                                                                                    |                   |                   |
| A4 83                                                                                                    |                                                                                                    |                                                                                                    |                                                                                                    |                                                                              |                                                                                                    |                                                                                                    |                   |                   |
|                                                                                                    |                                                                                                    |                                                                                                    |                                                                                                    |                                                                              |                                                                                                    |                                                                                                    |                   |                   |
| aler                                                                                                    |                                                                                                    |                                                                                                    |                                                                                                    |                                                                              |                                                                                                    |                                                                                                    |                   |                   |
|                                                                                                    |                                                                                                    |                                                                                                    |                                                                                                    |                                                                              |                                                                                                    |                                                                                                    |                   |                   |
| ALAMO ERUSA HEAD FALLING AWART.                                                                                                    | AGRICITED AND FOUND THE                                                                                                    | RE WAS NO PRVETAKTION O                                                                                                    | ONFACTORY                                                                                                    |                                                                              |                                                                                                    |                                                                                                    |                   |                   |
| ALAMO BRUSH HEAD FALLING APART I<br>WELDS SPOKE WITH ALAMO, THEY SA                                                                                                    | INSPECTED AND FOUND THE<br>ID TO HAVE IT REPARED RD                                                                                                    | RE WAS NO PRIVETRATION O<br>ADVED MULTIPLE HYDRAUL                                                                                                    | INFACTORY                                                                                                    |                                                                              |                                                                                                    |                                                                                                    |                   |                   |
| ALAMO BRUSH HEAD FALLING ARAFT I<br>WELDS, SPOKE WITH ALAMO, THEY SAI<br>DRIVE MOTOR AND ROOM PINE AND T                                                                                                    | NERCTED AND FOUND THE<br>D TO HAVE IT REPARED. RD<br>THE CUTTER HERD, LONDED H                                                                                                    | RE WAS NO PRIVETRATION (<br>ADVISED MULTIPLE HYDRAUL)<br>BAO OMTO TRUCK AND SE                                                                                                    | ON FACTORY                                                                                                    |                                                                              |                                                                                                    |                                                                                                    |                   |                   |
| ALAMO BRUSH HEAD FALLING ARMET I<br>WELDS SPOKE WITH ALAMO, THEY SAU<br>DRIVE MOTOR AND BOOM PINS AND T<br>BROUGHT BACK TO SHOP AND WARE (                                                                                                    | NERCTED AND TOUND THE<br>D TO HAVE IT REPARED REP<br>THE CUTTER HERD LOADED H<br>DALLS TO MACHINE SHOPS A                                                                                                    | RE WAS NO RENETIANTON O<br>ACIED MULTIPLE HYDRAUL<br>EAD CANTO THUCK AND SE<br>ROUT COMPLETING THE RE                                                                                                    | CLINES MAIN<br>CLINES MAIN<br>RARS TOOR TO                                                                                                    |                                                                              |                                                                                                    |                                                                                                    |                   |                   |
| TRAVEL BALLER CAREN HELLER CARLER<br>INF YERT DAKEN HTW EXCREMENTS<br>INFO YERT DAKEN OF A USE OF A USE OF<br>TORN ONE YOR YOR OF A USE OF<br>TORN ONE YOR YOR YOR OF A<br>DAME OF A USE OF A USE OF A<br>DAME OF A USE OF A USE OF A<br>DAME OF A USE OF A<br>DAME OF A USE OF A<br>DAME OF A USE OF A<br>DAME OF A USE OF A<br>DAME OF A USE OF A<br>DAME OF A USE OF A<br>DAME OF A USE OF A<br>DAME OF A USE OF A<br>DAME OF A USE OF A<br>DAME OF A USE OF A<br>DAME OF A USE OF A USE OF A<br>DAME OF A USE OF A<br>DAME OF A USE OF A USE OF A<br>DAME OF A USE OF A<br>DAME OF A USE OF A USE OF A<br>DAME OF A USE OF A<br>DAME OF A USE OF A USE OF A<br>DAME OF A USE OF A<br>DAME OF A USE OF A USE OF A<br>DAME OF A USE OF A<br>DAME OF A USE OF A USE OF A<br>DAME OF A USE OF A USE OF A<br>DAME OF A USE OF A USE OF A<br>DAME OF A USE OF A USE OF A<br>DAME OF A USE OF A<br>DAME OF A USE OF A USE OF A<br>DAME OF A USE OF A USE OF A<br>DAME OF A USE OF A USE OF A<br>DAME OF A USE OF A USE OF A USE OF A<br>DAME OF A USE OF A USE OF A USE OF A<br>DAME OF A USE OF A USE OF A USE OF A USE OF A<br>DAME OF A USE OF A USE OF A USE OF A USE OF A USE OF A USE OF A<br>DAME OF A USE OF A US                                                                                                    | NERECTED AND FOLIND THE<br>ID TO HAVE IT SERVICE. BD<br>TO HAVE IT SERVICE. BD<br>THE CUTTER HEAD, LOADED H<br>CALLS TO MACHINE SHOPS A                                                                                                    | AND SAFEAR CALSAN SALAN<br>ANARYH SURTUN DUCK<br>REGIN SURTUN CONDON<br>REGIN SAFEAR CONDON<br>REGINS SAFEAR CONTUNE<br>REGINS SAFEAR CONTUNE                                                                                                    | CURRENANS<br>CLARED<br>CRARE TOOK TO                                                                                                    |                                                                              |                                                                                                    |                                                                                                    |                   |                   |
| TANA BALLAS CARENERS CARENERS<br>NOV YOHT CANALANTH SUCCESS 202304<br>NOV YOHT CANALANTH SUCCESS 202304<br>TORN CARE ACCESS CONTACT TABLE                                                                                                    | NERKETED AND TOUND THE<br>D TO HAVE IT RETAKED. RE-<br>THE CUTTER HERD, LOADED H<br>CULLS TO INVOLVE SHOPS A                                                                                                    | RE WAS NO PONETAKTION (<br>KONED MULTIPLE HYDRAUL<br>BAD DATID THUCK AND TH<br>BOUT COMPLETING THE RE                                                                                                    | ONRACTORY<br>CLINES WARE<br>CARED<br>TRANS TOOK TO                                                                                                    |                                                                              |                                                                                                    |                                                                                                    |                   |                   |
| NAMO BESISTARIA TALIAR ARAFT.<br>INCLUS DIGGI WITTALANG TART SA<br>INCLUS DIGGI WITTALANG TART SA<br>INCLUS DIGGI MITTALANG TART SA<br>INCLUS TART SA<br>INCLUS TART SA                                                                                                    | NERCETURA KUS FOLKU THE<br>DITO HANG IT REPARED. BD<br>HEAL LOADED HEAL LOADED<br>CALLS TO MACHINE SHOPS A                                                                                                    | RE WAS NO FONETAKTONIC<br>ADDED MULTINE HODAUL<br>ENCOMPOSITIVES THE RE<br>BOLT CONFLICTINES THE RE                                                                                                    | ON RACTORY<br>IX: URE, WARE<br>CARED<br>THESE TOOK TO                                                                                                    | funds                                                                        | litit min                                                                                                    | Not Bala                                                                                                    | Barron Barrisbard |                   |
| ALAND DEUSH HEXD TALLING ANAFT<br>ADDIS DEUS WITH ALAND THE AN<br>DEUS WITH ALAND THE ADDIS<br>HERDIST BACK TO SHOP AND WALK I<br>HERDIST BACK TO SHOP AND WALK I<br>HERDIST BACK TO SHOP AND WALK I                                                                                                    | NERCITE AND FOLID THE<br>D TO HAR IT REPARED IN EN<br>CUTTE HAR LOCED H<br>OLLS TO MACHIE BROPS A<br>Brocice Muniber                                                                                                    | REWICHD YNETHODYN<br>ADYD MLTNE HYGANU<br>REC MYD TUN HYGAN<br>REC MYD TUN HYGAN<br>REC TOMPETING THE RE                                                                                                    | очастоя<br>Счаво<br>Сказо<br>ника тоокто<br>ника тоокто                                                                                                    | Quantity                                                                     | Unit price                                                                                                    | NetPrice                                                                                                    | Return Required   | Action            |
| NAME DEUGH HEAD FALLING AMAT<br>MEDIC PROJEKTING AMAD THEY AND<br>SING MEDICA MAD EXCAN FINE AND<br>NELLINGT BACK TO SHOP AND MACK<br>HERM ON CLAIM<br>HERM ON CLAIM                                                                                                    | NERCITID AND FOLKED THE<br>DI TO-HINE IT RETARED THE<br>DI TO-HINE IT RETARED THE<br>CUTTE TO MACHINE SHOPS A<br>DALLE TO MACHINE SHOPS A<br>Brucice Number                                                                                                    | REWICHD PORTUGUE<br>ADDRO ALLTING HIGHAU<br>REGIONIO TAUCK AND TR<br>REGUT COMPLITING THE RE                                                                                                    | on na cons<br>cuesto na cuesto<br>para cuesto<br>na cuesto<br>na cue                                                                                                    | Quantity<br>The constrained by a                                             | Unit pice<br>Nice                                                                                                    | Net Price                                                                                                    | Festarn Required  | Action            |
| Autoro Balloni et alo FALLINE ANALT<br>enances server annu autoro traver and<br>conset surpose and a score here and<br>annu chaires<br>enns on claires<br>factivitational Expenses                                                                                                    | INFORMULE AND ROUND IN<br>DO NAME TRANSPORTED IN<br>THE CONTROL HERD LIGHTED<br>IN CONTROL HERD LIGHTED IN<br>THE CONTROL HERD IN THE INFORMATION<br>INFORMATION INFORMATION IN THE INFORMATION IN<br>INFORMATION INFORMATION IN THE INFORMATION IN THE INFORMATION IN<br>INFORMATION INFORMATION IN THE INFORMATION IN THE INFORMATION INTERNATION IN THE INFORMATION IN THE INFORMATION IN THE INFORMATION IN THE INFORMATION IN THE INFORMATION IN THE INFORMATION IN THE INFORMATION IN THE INFORMATION IN THE INFORMATION IN THE INFORMATION INFORMATION INFORMATION INTERNATION INTERNATION INTERNO                                                                                                    | EF WAS IND PROFETANCIONE<br>ANDRO MALTERS (HORSAUL<br>EAO MOND TRUCK AND BE<br>EAOLTO COMPLETING THE EE<br>ANDRO COMPLETING THE EE                                                                                                    | on Anctore<br>Long House<br>Cases<br>Tool Tool Too<br>Too<br>Herangedon                                                                                                    | Quartity<br>No construided of                                                | Unite price<br>adda                                                                                                    | Pilet Price                                                                                                    | Petan Regind      | Action            |
| Autoro Ballow et al.o YAL MAR AMART<br>medicis product with Autoro Tare (was<br>bones windo Ando Sociow Pare Ando<br>Sociow Windo Ando Sociow Pare Ando<br>Remo on Clairm<br>hart Number<br>dditional Expenses                                                                                                    | HONETTO AND DOLLO IN TO DOLLO IN TO DOLLO IN TO AND THE READ OF SOLUTION OF THE READ OF SOLUTION TO AND THE READ OF SOLUTION OF THE READ OF SOLUTION OF SOLUTION OF SOLUTION OF SOLUTION OF SOLUTION OF SOLUTION OF SOLUTION OF SOLUTION OF SOLUTION O                                                                                                    | RI MAR ING DOMETHIC FOR MARKEN<br>MARKEN MARKEN EN MARKEN SKALE<br>EKK OMMETHING THE RE<br>BOLT COMPLETING THE RE<br>DOMETHING THE RE<br>DOMETHING THE RE<br>DOM                                                                                                    | excription<br>Description                                                                                                    | Quantity<br>No cora subble of                                                | Unit price<br>nation<br>Requested Assource                                                                                                    | Net Hice<br>Approved Amount                                                                                                    | Return Required   | Action            |
| Anano Ballow etco YALINE ANANT<br>Bellow Ballow etco YALINE ANANT<br>Bellow Ballow Ballow Ballow<br>Ballow Ballow Ballow<br>Bellow Teleco To Jaco Ano Anaci<br>Bellow Teleco To Jaco Ano Anaci<br>Anat Number<br>Stati Number<br>Stati Stama Expenses<br>Stati                                                                                                    | HADRETTI AND DOLLAD THE<br>TOTANKI IT SHARED HIS<br>RE CUTTINERD HISDORY<br>DIALSTO HARDHER BADRE<br>Invalier Number<br>Basel<br>Basel<br>200                                                                                                    | RE WAS IND POSITIVE/CONF<br>AND POSITIVE CONF<br>EACO MAILTINE HARD THE RE<br>EACO TO CONFECTIVE THE RE<br>BODIT CONFECTIVES THE RE<br>DO NOT THE CONFECTIVE CONFECTIVE<br>DISCUSSION OF THE DISCUSSION OF THE DISCUSSION<br>DISCUSSION OF THE DISCUSSION OF THE DISCUSSION<br>DISCUSSION OF THE DISCUSSION OF THE DISCUSSION OF THE DISCUSSION<br>DISCUSSION OF THE DISCUSSION OF THE DISCUS                                                                                                    | eurigidon                                                                                                    | Quantity<br>In one weddior o                                                 | Ubit piles<br>abio<br>Requested Ansaars<br>TELES                                                                                                    | Net Hice<br>Approved Amount<br>struct up                                                                                                    | Return Required   | Action            |
| Anano Ballow etco YALINE ANANT<br>Beinto Storey etwar Anant Tee<br>Beinte wordt Andre Storey Henrick<br>Beinte wordt Andre Storey Henrick<br>erms on claim<br>hart Number<br>bidtisonal Expenses<br>bype<br>Insight 🁻                                                                                                    | INDERTINAND DOLLAD IN<br>TO DIVENT SEARCH SEA<br>SE COTTANIENT SEARCH SEARCH<br>SE COTTANIENT SEARCH SEARCH<br>SEARCH SEARCH SEARCH SEARCH<br>Invoice Number<br>Brocker Runcher<br>Brock<br>Search<br>Search<br>Search<br>Search<br>Search<br>Search                                                                                                    | я мак во ростистите<br>совор малтия стало и полно<br>ско опто тирос кою та<br>ворат совчествая та не<br>ворат совчествая та не<br>работ<br>Тите / Distance<br>Di dram.<br>Ohdram.                                                                                                    | Concertor en la concerto de la concerto de la conce                                                                                                    | Quantity<br>Initia and weld the en                                           | Ubit pice<br>abio<br>Required Ansaut<br>Block<br>2750                                                                                                    | Net Price<br>Approved Annount<br>COLORUM<br>20100 (20)                                                                                         | Return Required   | Action            |
| ANAND BELGIS I ELDO TALLINE TANET<br>INSUEDS DIDOX INFOLMANCI TARE'S<br>DENS MOTOR AND DIDOX INFOLMENT<br>BELGIST BACK TO SIDOX HAD WACK<br>BELGIST BACK TO SIDOX AND WACK<br>INFOLMATION AND TARE AND<br>fait Number<br>fait Number<br>fait Standar<br>Bartister<br>Diarutiste Diportance V<br>lenses Labor V                                                                                                    | Interest web Double Television<br>To Sweder Search Search<br>Records Heat Double<br>Interest Double Package<br>Interest Double Package<br>Int                                                                              | Ri was to Doctractorea<br>and Doctractorea<br>existent mutual territoria<br>existent mutual territoria<br>existent constructions the Ri-<br>Bolt construction of the Ri-<br>Doctraction<br>of Activity<br>(0) Activity<br>(0) Activity<br>(0) Activity                                                                                                    | Land town<br>Cares<br>Cares<br>Cares<br>Press Tool To<br>Press Tool To<br>Press Tool To<br>Press Tool To<br>Press<br>Press                    | Quantity<br>is care webble or                                                | Utit price<br>shite<br>Pequented Arrowster<br>Trices //<br>Trices //                                                                                                    | Net Price<br>Approved Annuars<br>Strate USD<br>Strate USD<br>Strate USD                                                                        | Return Required   | Action            |
| ANAND BELEGIS HEAD TALLINE TANKT<br>INTELS IDDAY HAVANNES THEY BE<br>BELEGIS IDDAY HAVANNES THEY BE<br>DEVIS MITCH AND DICKN IMPIE AND<br>BELEGIST BACK TO SIDO AND HAVES<br>INTEL<br>BELEGIST BACK TO SIDO AND HAVES<br>INTEL<br>BELEGIST DIALONG<br>BELEGIST DIALONG<br>BELEGIST<br>BELEGIST DIALONG<br>BELEGIST<br>BELEGIST                                                                                                   | Interest web Double Television<br>To Sweder Steakers Head<br>Head Steakers Head Head<br>Head Head Head Head Head<br>Head Head Head Head Head<br>Head Head Head Head Head<br>Head Head Head Head<br>Head Head Head Head<br>Head Head Head Head<br>Head Head Head Head<br>Head Head Head Head<br>Head Head Head Head<br>Head Head Head Head<br>Head Head Head Head<br>Head Head Head Head<br>Head Head Head Head<br>Head Head Head Head<br>Head Head Head Head<br>Head Head Head Head<br>Head Head Head Head Head<br>Head Head Head Head Head<br>Head Head Head Head Head<br>Head Head Head Head Head<br>Head Head Head Head Head<br>Head Head Head Head Head Head<br>Head Head Head Head Head Head<br>Head Head Head Head Head Head<br>Head Head Head Head Head Head Head<br>Head Head Head Head Head Head Head Head<br>Head Head Head Head Head Head Head Head                                                                                                    | Ri wet ho Doutractions<br>and the American American<br>electron truck who is a<br>boun converting the american<br>bound of the American<br>Distance<br>Distance<br>Distance<br>Distance<br>Distance<br>Distance<br>Distance<br>Distance<br>Distance                                                                                                    | Development<br>Cares<br>Cares     | Quantity<br>Initiation and distance                                          | Ubit price<br>abite<br>Requered Ansacrit<br>Reso<br>Station<br>Station<br>Statio                                                                                                    | Nex Price<br>Approved Answart<br>STLUELOD<br>STLUELOD<br>BECKYLLIOD<br>BECKYLLIOD<br>BECKYLLIOD<br>BECKYLLIOD                                  | Return Regulard   | Actas             |
| ALAND BELGIS HEAD TALLING TANKT<br>BELGIS DIDGU HEAD TALLING TAKE THE<br>BELGIS DIDGU HEAD ALAND THE THE<br>BELGIS DIDGU HEAD ALAND THE THE<br>BELGIS TERCE TO SHOP AND MADE<br>HEAD TERCE TO SHOP AND MADE<br>HEAD TERCE TO SHOP AND MADE<br>HEAD TERCE TO SHOP AND MADE<br>HEAD TERCE TERCE TO SHOP AND MADE<br>HEAD TERCE TERCE TO SHOP AND MADE<br>HEAD TERCE TERCE TERCE<br>SHOP THE THE THE THE THE THE THE THE THE THE                                                                                                    | Interest web Double the<br>interest web Double the<br>interest web products of<br>the current web products of<br>the current web products of<br>the second second second second second<br>interest of the second second second second<br>interest of the second second second second<br>interest of the second second second second second<br>interest of the second second second second second<br>interest of the second second sec                                                                                                    | Ri wet ho Doutration and the operation of the operation of the operation o                                                                                                    | Interception                                                                                                    | Quantity<br>is one wald be e                                                 | Utit price<br>shite<br>Terguerend Arrowset<br>Trice<br>Trice    | Net Price<br>Approved Account<br>discussion<br>distances<br>(discussion)<br>discussion<br>discussion<br>discussion<br>discussion<br>discussion | Return Required   | Actas<br>21 (52)  |
| Avance Delica Histor FALL NE AVANT.<br>Belicito stroke with Avance Tare View<br>benes without Avance Tare View<br>benes without Avance Tare View<br>Rett Book Tare View Avant Tare<br>Belicitaria Escantaria<br>diditional Expenses<br>Appe<br>Disruttin Expenses<br>Charuttin Expenses<br>Charuttin Expenses<br>Additions                                                                                                    | Mentertin Ando Douch of Topological States of the<br>instruction (see ) and<br>instruction (see ) and<br>instruction (see ) and<br>instruction Number of<br>instruction Number of<br>instruction Nu                                                                                                    | Ri wet ho "Destructions"<br>and the meta-<br>second mutual termina-<br>second mutual termina-<br>second more study who is<br>a second constitutes the second<br>of the Classes<br>Discharges<br>Discharg | Devactores<br>Cares<br>Cares<br>C | Quantity<br>14 cm and direct                                                 | Unit price<br>able<br>Perguerand Amazer<br>Trace<br>Trace<br>Trac<br>Trace<br>Trace<br>Tra | Net Pice<br>Approved Account<br>TOUTIUD<br>TOUTIUD<br>ECCHILD<br>ECCHILD                                                                       | Return Required   | 71 150            |
| Avance Delica Hitako Tay, and Avant .<br>adatos sobar vinna Avanci Tay vin<br>adatos and a bank avanci Tay vin<br>adatos and a bank avanci tay vin<br>adatos and a bank avanci<br>adatos and a bank avanci<br>farat Number<br>diditional Expenses<br>Age<br>Delicable Expenses<br>Colorable Expenses<br>Additional<br>Colorable Expenses<br>Additional<br>Colorable Expenses<br>Additional<br>Colorable Expenses<br>Additional<br>Colorable Expenses                                                                                                    | Menerita Ando Douch and<br>Double in residentia file<br>in current scalar bandier<br>in current scalar bandier<br>in scalar bandier<br>in scalar bandier | Ri wet ho "Destruction"<br>and the meta-<br>sche and the meta-<br>sche and the meta-<br>sche and the meta-<br>sche and the meta-<br>sche and the meta-<br>sche and the meta-<br>sche and the meta-<br>ben and the meta-<br>often and the meta-<br>often and the meta-<br>often and the meta-<br>often and the meta-<br>often and the meta-<br>often and the meta-<br>often and the meta-<br>often and the meta-<br>sche and the meta-<br>sche and the meta-<br>to-<br>the meta-<br>sche and the meta-<br>sche and the meta-<br>sche and the meta-<br>sche and the meta-<br>topic and the meta-<br>sche and the meta-<br>topic and the meta-<br>topic and the meta-<br>topic and the meta-<br>topic and the meta-<br>topic and the meta-<br>topic and the meta-<br>topic and the meta-<br>topic and the meta-<br>topic and the meta-<br>sche and the meta-<br>topic and the meta-<br>topic and t                                                                                                    | Devactores<br>Cares<br>Cares<br>C | Quantity<br>The one weld be en                                               | Unit price<br>able<br>Perguerand Amazer<br>Trace<br>Trace<br>Trac<br>Trace<br>Trace<br>Trace<br>Tra | Net Pice<br>Approved Account<br>TILIFICS<br>TILIFICS<br>ECSILLS<br>ECSILLS<br>ECSILLS                                                          | Return Required   | 78 (52)           |
| ANAND BELGIS IELDO TALLINE TANET<br>INSUEDS STOAT WITH ANAND THEY WE<br>DEVEL WITH ANAND THEY WE<br>BELGISST BELCINET BELCINE<br>BELGISST BELCINET<br>BELGISST BELCINET<br>BELGISST BELCINET<br>BELGISST BELCINET<br>BELGISST BELGISST<br>BELGISST BELGISST<br>BELGISST<br>B | Interest web Double to Head Source To Head Source To Head Source To Head Source To Head Source To Head Head Source To Head Head Head Source To Head Head Head Source To Head Head Head Source To Head Head Head Source To Head Head Head Head Source To Head Head Head Head Head Head Head Head                                                                                                    | Ri was had Doubthefford                                                                                                    | Conceptional  Conception  Conception  Con                                                                                                    | Quantity<br>Into one weldele et                                              | Ubit pice<br>abio<br>Tequieted Ansaurs<br>(SSS )<br>(SSS )<br>(SSS                                                                                                    | Net Price<br>Approved Annuals<br>Structure<br>Structure<br>Structure<br>Structure<br>Structure<br>Structure                                    | Return Required   | 78 (50)           |
| Anano Belloo HEAD DALINE ANANT<br>MEDIS IDDO YAMAAND TAY SA<br>BEDS BOOL WHATAAND TAY SA<br>BEDS BOOL WHATAN                                                                                                    | Intercitin And Double for<br>Double of residentific field<br>in current with a bootstan<br>intercitient with a bootstan<br>because in the second second<br>provide the second second<br>provide second second<br>provide second second<br>provide second second<br>provide second second<br>provide second second<br>provide second second second<br>provide second second second<br>provide second second second<br>provide second second second second<br>provide second second second second<br>provide second second second second<br>provide second second second second<br>provide second second second second<br>provide second second second second<br>second second second second second second<br>second second second second second second second<br>second second second second second second second<br>second second second second second second second<br>second second second second second second second<br>second second second second second second second second<br>second second second second second second second second<br>second second second second second second second second<br>second second second second second second second second<br>second second second second second second second second<br>second second seco                                                                                                    | Ri wet ho Doutration of our<br>double mutual sector and the<br>end on truck which is in<br>a construction of the sector<br>double of the sector<br>double of the sector<br>double of the sector<br>double of the sector<br>double of the sector<br>double of the sector<br>double of the sector<br>double of the sector<br>double of the sector<br>double of the sector<br>double of the sector<br>double of the sector of the sector<br>double of the sector of the sector<br>double of the sector of the sector<br>double of the sector of the sector<br>double of the sector of the sector of the<br>double of the sector of the sector of the sector<br>double of the sector of the sector of the sector of the<br>double of the sector of the sector of the sector of the sector of the<br>double of the sector of the sector of the sec                                                                                                    | Contractory of the second second sec                                                                                                    | Quantity<br>In one webble of the<br>Pattery<br>Restory<br>Restory<br>Restory | Linit price<br>nitie<br>Requested Ansaure<br>Record Ansaure<br>(55) + 110<br>(55) + 110<br>(55) -<br>(55) -                                                                                                    | Net Hiss<br>Approved Ansours<br>Graditush<br>STLOP UND<br>STLOP UND<br>STLOP UND<br>STLOP UND<br>Stlop Lattice the claim.                      | Return Required   | 71.00             |
| ANANO DELIGISATION DALLING ANANT<br>MALEND STOCK WITH ANAND THEY GAR<br>SELECTION DALLING AND THE ANAND<br>SELECTION AND DICKNETHING AND T<br>SELECTION AND DICKNETHING AND T<br>SELECTION AND DICKNETHING AND T<br>SELECTION AND DICKNETHING AND T<br>SELECTION AND DICKNETHING AND T<br>SELECTION AND DICKNETHING AND T<br>SELECTION AND AND AND AND AND AND AND AND AND AN                                                                                                    | Interest web Double the<br>interest web Double the<br>interest web location in<br>the current web location<br>out is To however a boots of<br>a<br>busice Municipal<br>Busice Municipal<br>Bus                                                                                                    | Ri was ho Doutration and Andread States and Andread States and Andread                                                                                                    | Interception<br>Careto<br>Careto<br>Car                                                                                                    | Guantity<br>The core would be of the<br>Sectory<br>Tarts                     | Unit price<br>allo<br>Perguented Annount I<br>TIGGS (1)<br>TIGGS (2)<br>TIGGS (2)<br>TIGG                                                                                                    | Net Price                                                                                                    | Return Required   | 78.00             |
| ALAND BELGI HEAD TALLING TANKI TA<br>BELGIS DIDOX HEAD TALLING TAYE WE<br>BELGIS DIDOX HEAD TALANDI TAYE WE<br>DIDOX HITTOR AND DIDOX HEAD HANDI<br>BELGISTI TAKIN TALLING<br>BELGISTI TAKIN TALLING<br>BELGISTI TAKIN TALLING<br>BELGISTI TAKIN TALLING<br>SUBJECT TALLING<br>SUBJECT TALLING<br>Calculate Expenses<br>SUBJECT TALLING<br>Calculate Expenses<br>SUBJECT TALLING<br>SUBJECT TALLING<br>SUBJECT TALLING                                                                                                    | Interest web Double the Sector Sector                                                                                                    | Ri wet ho Doutration of control of the operation of the operation of the o                                                                                                    | excrigition                                                                                                    | Quantity<br>Its one walk is not<br>Factory<br>Factory<br>Factory             | Ubit price<br>abite<br>Bequetted Ansaars<br>Bequetted Ansaars<br>Bits<br>Bit                                                                                                    | Net Hise<br>Approved Answer<br>Study List<br>2010/11/20<br>2013/11/20<br>2013/11/20<br>2013/11/20<br>2013/11/20<br>2013/11/20                  | Return Required   | 78 (50)           |

The above claim, the dealer didn't add the parts to claim due to an invoicing issuer. Alamo corrected and now the dealer can add the parts as required

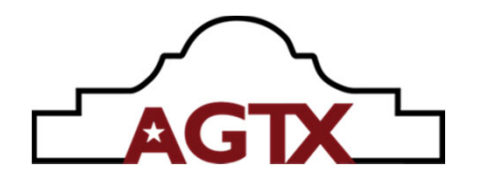

#### **RMA**

| Search for Part Number                                 | , Part Description or Ve | hicles                         |                                       |      | ٩              | 🛔 383509 - KENTUCKI | Darr<br>TRANSPORTATIO | el Quesada ✔ 🗍<br>N CABINET #9 |
|--------------------------------------------------------|--------------------------|--------------------------------|---------------------------------------|------|----------------|---------------------|-----------------------|--------------------------------|
| Home Quick Order Shop for Parts Equipment Order Histor | y 🕶 🔵                    |                                |                                       |      |                |                     | Shi                   | ow MSRP 💿 3                    |
| Home > Purchase History > RMA Inquiry                  |                          |                                |                                       |      |                |                     |                       |                                |
| RMA Inquiry                                            |                          |                                |                                       |      |                |                     |                       |                                |
| What do you need?                                      | Display RMA for 33       | 377848 - PAPE' MACHINERY INC 🖌 |                                       |      |                |                     |                       |                                |
|                                                        | All selected             | •                              | Search Request #/Authorization Number |      |                | Search              |                       |                                |
|                                                        |                          |                                |                                       |      |                |                     | <b>±</b> 0            | ownload all results            |
|                                                        | Request #                | Customer                       | Status                                | Туре | Date Submitted | RMA #               | Credit                | Print RMA                      |
|                                                        | 364973                   | 33377848-PAPE' MACHINERY INC   | Awaiting Parts / Processing           | RMA  | Feb-21-2024    | 7278367             |                       | *                              |
|                                                        |                          |                                |                                       |      |                |                     | < Previou             | is 1 Next 1                    |

The RMA operations are located under the "Order History drop down menu. Once on the RMA page, it will automatically display any RMA's already submitted, in process, or completed.

To start a new RMA, locate "Start a New RMA" on the left side of the screen under "What do you need?"

Once this is clicked on, the search program appears to guide the user to locate the correct part/order/invoice/PO or dates to enter in for the RMA. If the user already has this information, submitting the RMA is as easy as entering in the required fields.

| Ne | w RMA Request                           |                              |              |                          |                   |
|----|-----------------------------------------|------------------------------|--------------|--------------------------|-------------------|
|    | Searching invoices for KENTUCKY TRANSPO | RTATION CABINET #9 🌶         |              |                          |                   |
|    |                                         | Search by invoice            |              | Search by original order | Search by product |
|    | Invoice number                          |                              | Order number |                          |                   |
|    | Invoice date                            | 11/25/2023 💼 to 02/25/2024 💼 | PO number    |                          |                   |
|    | Search                                  |                              |              |                          |                   |

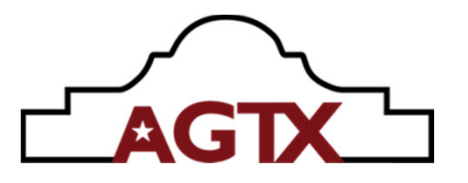

In the example below, dealer knows part number they wish to return. It's been entered into the "Search by Product" field. The next step will be to click on "search" to populate results of orders for this part during the last 90 days, or whatever date range the dealer has set to search for.

| Ne | w RMA Request                              |                   |               |              |                       |                                                                 |
|----|--------------------------------------------|-------------------|---------------|--------------|-----------------------|-----------------------------------------------------------------|
|    | Searching invoices for MESSICK FARM EQUIPM | ient inc 🥜        |               |              |                       |                                                                 |
|    |                                            | Search by invoice |               | Sea          | rch by original order | Search by product                                               |
|    | Invoice number                             |                   |               | Order number |                       | 02958131A<br>02958131A FLANGE BEARING ASY 2 BORE Alamo Industri |
|    | Invoice date                               | 11/26/2023        | to 02/26/2024 | PO number    |                       | al                                                              |
|    | Search                                     |                   |               |              |                       |                                                                 |

Results below. The "select" box will need to be check marked and the green "Create Return Request" button clicked on to bring the application form up.

|                | Search by invoice |                 |                           | Search by original order |              | Search by pro                 | duct                    |
|----------------|-------------------|-----------------|---------------------------|--------------------------|--------------|-------------------------------|-------------------------|
| Invoice number |                   |                 | Order number              |                          |              | 02958131A, FLANGE BEARING ASY | 2 BORE,Alamo Industrial |
| Invoice date   | 11/26/2023        | 🗂 to 02/26/2024 | PO number                 |                          |              |                               |                         |
| Search         |                   |                 |                           |                          |              |                               |                         |
| Select         | Invoice number    | Product number  | Description               |                          | Invoice date | Order number                  | PO number               |
|                | 8853242           | 02958131A       | FLANGE BEARING ASY 2 BORE |                          | Jan-12-2024  | 7237525                       | ELI-146514-55N          |
|                |                   |                 |                           |                          |              |                               | < Previous 1 Nex        |

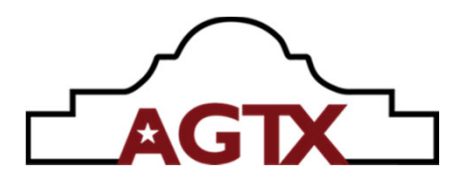

| New RMA Request                                                                                                    | t.              |               |                                       |                                   |            |             |         |                                                                              |                     |                                                  |
|----------------------------------------------------------------------------------------------------|-----------------|---------------|---------------------------------------|-----------------------------------|------------|-------------|---------|------------------------------------------------------------------------------|---------------------|--------------------------------------------------|
| ✓ See more details     Status     Request Number:     Customer # 661828     Customer name MESSICK FAP     Date Submitted | M EQUIPMENT INC |               | Darret Quer<br>dquerada@<br>+18303791 | sada /<br>Dalamo-group.com<br>480 |            |             |         | RMA Summary<br>Total Net Parts:<br>Plus Freight:<br>Restocking Fee:<br>Taxes | 6                   | 2,677.04 USD<br>0.00 USD<br>0.00 USD<br>0.00 USD |
| Products                                                                                                    |                 |               | 2                                     |                                   |            |             |         | Restocking Fee applies. Freight amo                                          | unt not applicable. |                                                  |
| Choose your option                                                                                                    | 1               | •             | Freight only request                  |                                   |            |             |         |                                                                              |                     |                                                  |
| Part Number                                                                                                    | Invoice Number  | 3<br>Quantity | Description                           |                                   | Unit price | Net Price   | Actions |                                                                              |                     |                                                  |
| 02958131A                                                                                                    | 8853242         | 4             | FLANGE BEARING ASY 2 BORE             |                                   | 669.26 USD | 2677.04 USD | ×       |                                                                              |                     |                                                  |
| Additional information<br>Pictures O Add media O 4                                                                       |                 |               |                                       | Details                           |            |             |         |                                                                              |                     |                                                  |
|                                                                                                    |                 |               |                                       |                                   | 5          |             | h       |                                                                              |                     |                                                  |

1 – **Reason Code** – Pre-set reason for return. This is a mandatory field. Reasons are listed in a dropdown box

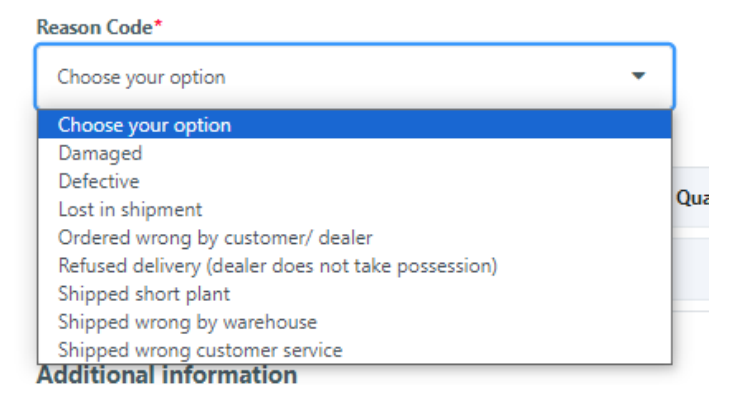

2 – **Freight Only Request** - This box must be clicked if only requesting credit on freight and no parts. Example, you ordered shipment and were charged for Next Day Air shipment, but freight carrier failed to delivery for 2 days after shipment. You are requesting the difference back between Next Day Air and 2<sup>nd</sup> day air.

3 – **Quantity** – Enter the quantity of the part(s) you are wishing to return. The quantity of the selected part you are requesting to return will default to all of the selected part quantity ordered on the same invoice. In the example, 4 were ordered, so it defaults to quantity 4.

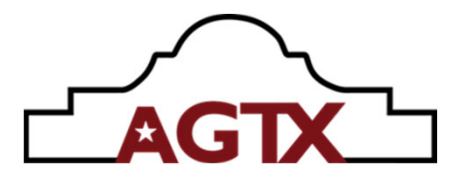

4 – Pictures - Pictures or other files can be added. This is important or recommended especially for damaged shipment claims resulting in the need to file a RMA
5 – Details – Dealer must submit exact details of why the return of parts is being requested.

6 – **RMA Summary** – This will indicate at the time of being submitted, what the RMA dollar total is at. As the RMA processes, the total can and will change according to fees and freight added or removed from the total.

As with the warranty processes, the individual who submits the RMA will receive e-mail notifications for when the RMA is submitted, updated, information or action required, and finally, when approved and processed.

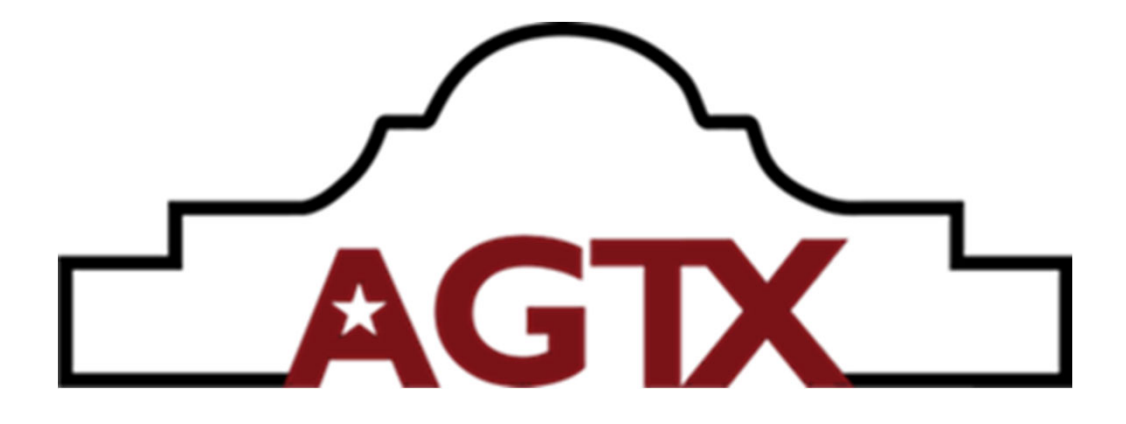